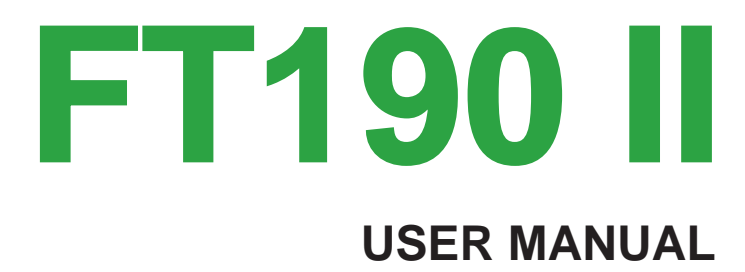

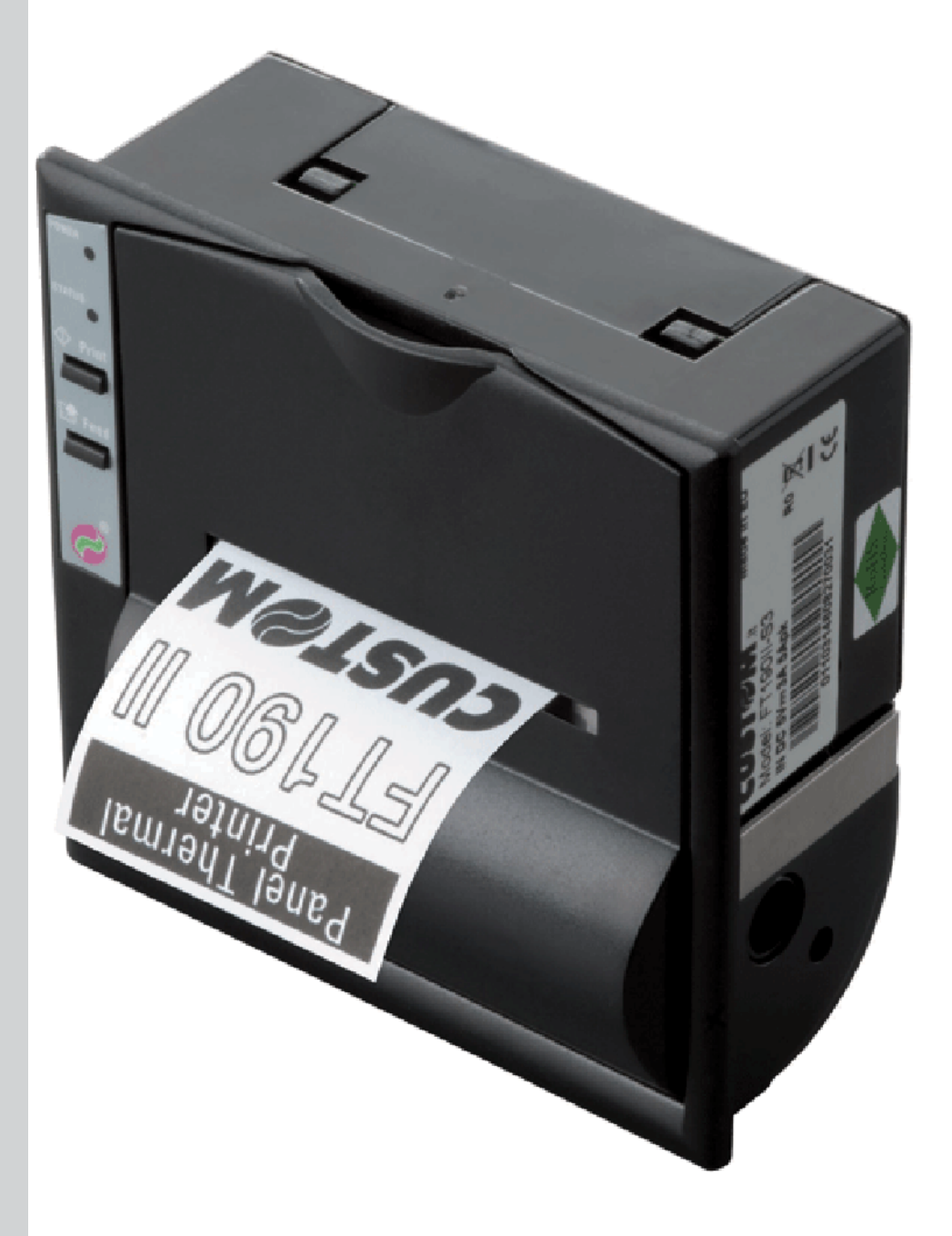

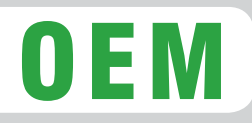

All rights reserved. Total or partial reproduction of this manual in whatever form, whether by printed or electronic means, is forbidden. While guaranteeing that the information contained in it has been carefully checked, CUSTOM ENGINEERING SPA and other entities utilized in the realization of this manual bear no responsibility for how the manual is used.

Information regarding any errors found in it or suggestions on how it could be improved are appreciated. Since products are subject to continuous check and improvement, CUSTOM ENGINEERING SPA reserves the right to make changes in information contained in this manual without prior notification.

Copyright © 2009 CUSTOM ENGINEERING S.p.a. - Italy

CUSTOM ENGINEERING SPA Str. Berettine 2 - 43010 Fontevivo (PARMA) - Italy Tel.: +39 0521-680111 - Fax: +39 0521-610701 http: www.custom.it

Customer Service Department: Tel.: +39 059 88 69 587 Email: support@custom.it

# **PRINTER COMPONENTS**

## A. FT190 II - Front external view

- 1- Printing mechanism
- 2- Case
- 3- Paper output
- 4- Paper loading label
- 5- Front panel
- 6- Paper roll compartment
- 7- Control panel

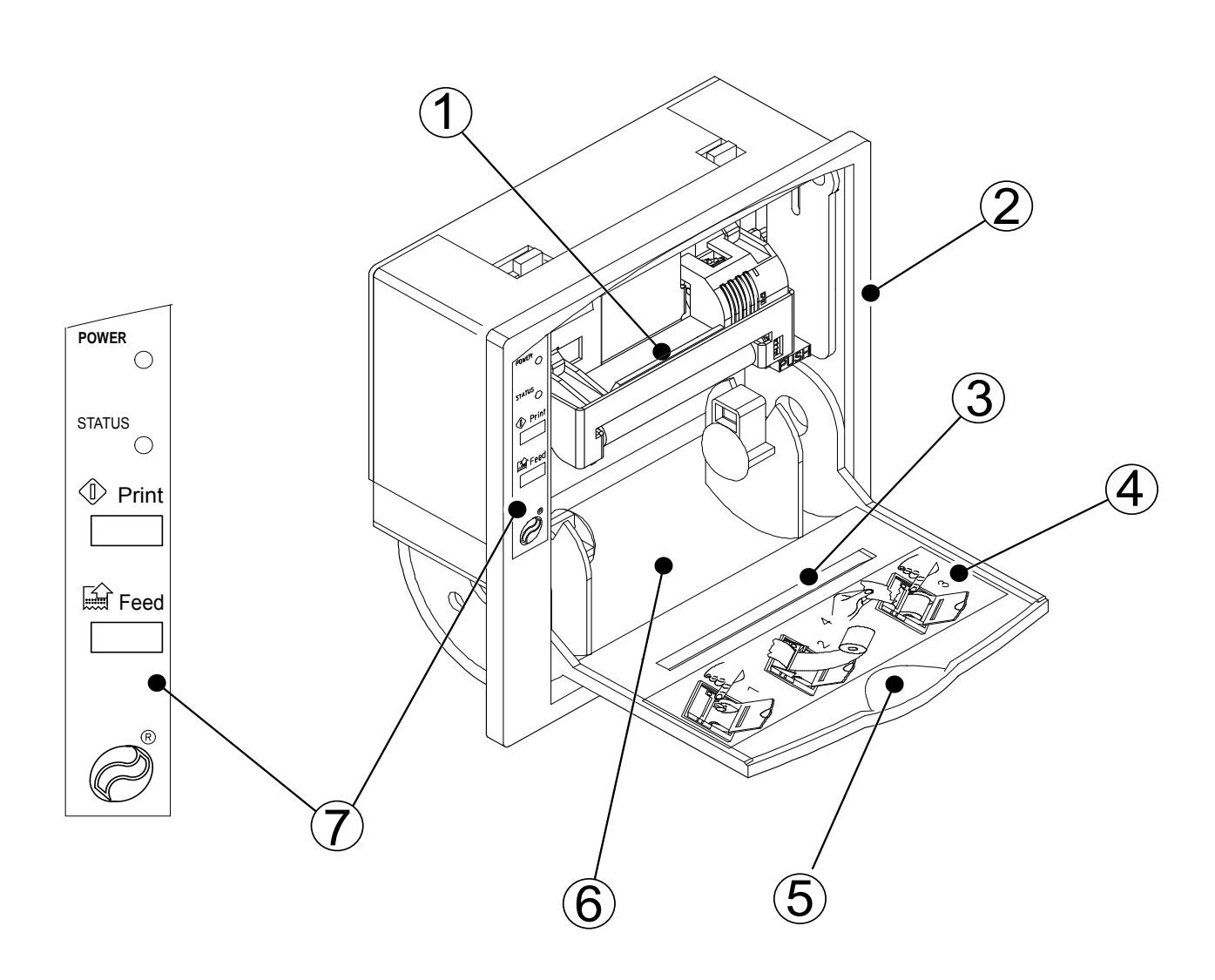

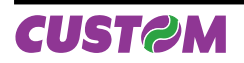

# B. FT190 II - Rear external view

- 1- Power supply connector
- 2- Paper winder connector
- 3- Interface connector
- 4- External "Print" key connector

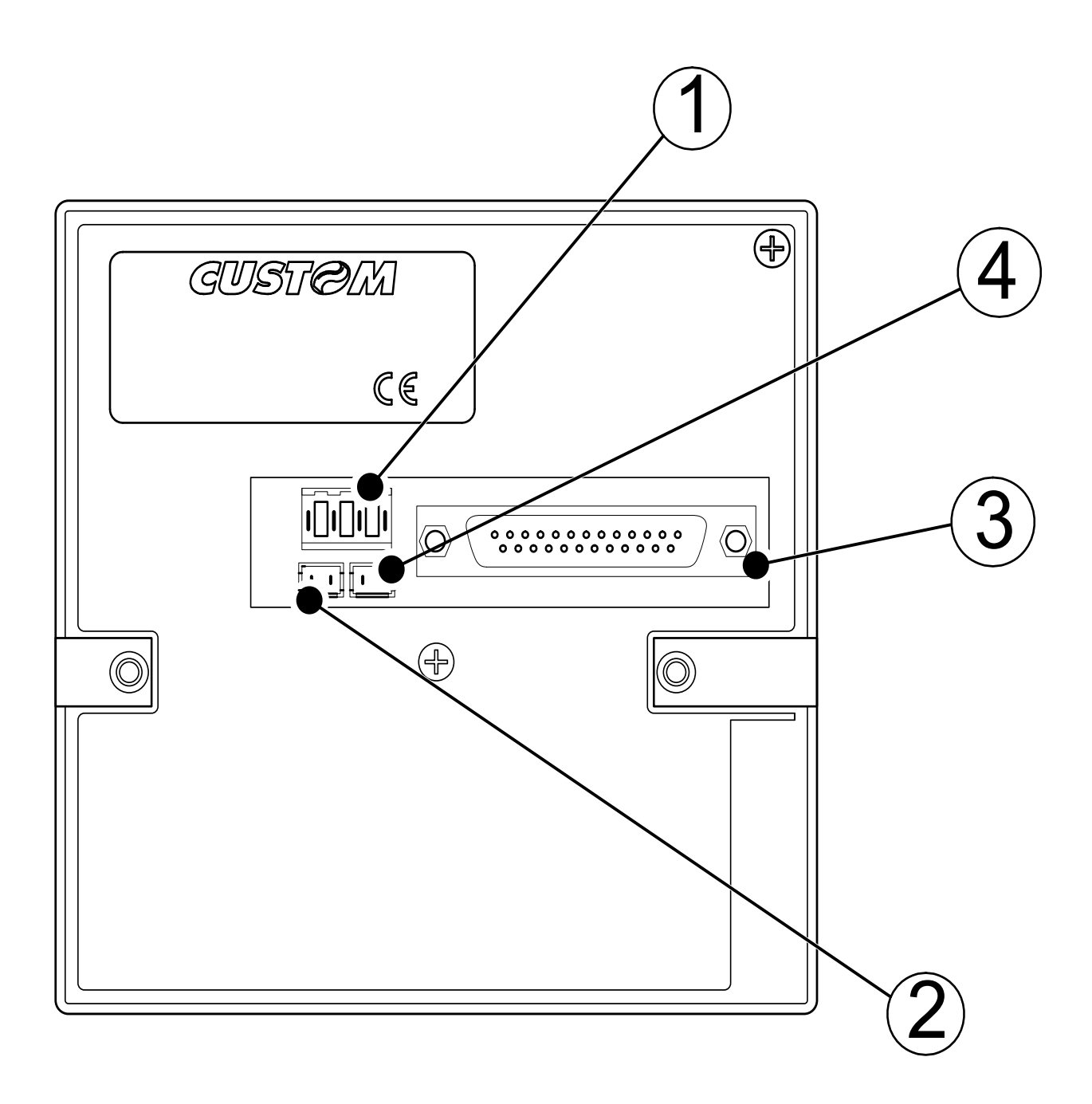

### **1. INTRODUCTION**

| 1.1 MANUAL CONTENTS                 | 1-1 |
|-------------------------------------|-----|
| 1.2 EXPLANATORY USED IN THIS MANUAL | 1-1 |
| 1.3 GENERAL SAFETY INFORMATION      | 1-1 |
| 1.4 UNPACKING THE PRINTER           |     |
| 1.5 PRINTER FEATURES                |     |
| 1.6 PRINTER DESCRIPTION             | 1-3 |

# 2. INSTALLATION AND USE

| 2.1 CONNECTIONS               | 2-1 |
|-------------------------------|-----|
| 2.1.1 Power supply            | 2-1 |
| 2.1.2 Paper winder            |     |
| 2.1.3 External Print key      | 2-2 |
| 2.2 CONFIGURATION             |     |
| 2.3 AUTOTEST                  |     |
| 2.4 HEXADECIMAL DUMP          | 2-4 |
| 2.5 MAINTENANCE               | 2-4 |
| 2.5.1 Changing the paper roll |     |
|                               |     |

# 3. INTERFACES

| 3.1 RS232 SERIAL                             | 3-1 |
|----------------------------------------------|-----|
| 3.2 CENTRONICS PARALLEL                      | 3-3 |
| 3.3 CALENDAR CLOCK (optional)                | 3-4 |
| 3.3.1 Adjusting the clock through the keypad | 3-4 |

#### **4. PRINTER FUNCTIONS**

| 4.1 PRINT DIRECTION                          | 4- | 1 |
|----------------------------------------------|----|---|
| 4.2 COMMAND DESCRIPTIONS                     | 4- | 2 |
| 4.2.1 Command description preliminary remark | 4- | 3 |

# **5. TECHNICAL SPECIFICATIONS**

| 5.1 TECHNICAL SPECIFICATIONS | .5-1 |  |
|------------------------------|------|--|
| 5.2 DIMENSIONS               | .5-2 |  |

#### 6. CHARACTER SETS

| 3.1 CHARACTER SETS |
|--------------------|
|--------------------|

# **APPENDIX A - ACCESSORIES AND SPARE PARTS**

| A.1 ACCESSORIES    |          |
|--------------------|----------|
| A.1.1 Power supply |          |
| A.1.2 Paper winder | A-2      |
| A 2 SPARE PARTS    | A-2      |
| A 2 1 Supplies     | –<br>A-2 |
| /                  |          |

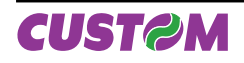

Blank page

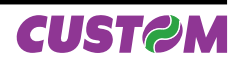

#### **1.1 MANUAL CONTENTS**

In addition to the Introduction which includes a description of the explanatory notes used in the manual, general safety information, how to unpack the printer and a brief description of the printer including its basic features, this manual is organized as follows:

- Chapter 1: Contains the information required for correct printer installation and its proper use
- Chapter 2: Contains information on interface specifications
- Chapter 3: Contains a description of the printer command set
- Chapter 4: Contains Technical Specifications of the printer
- Chapter 5: Contains the character sets (fonts) used by the printer.
- Appendix: Contains a description of printer accessories and spare parts.

# **1.2 EXPLANATORY USED IN THIS MANUAL**

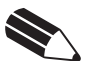

# N. B.

Gives important information or suggestions relative to the use of the printer.

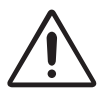

# WARNING

Information marked with this symbol must be carefully followed to guard against damaging the printer.

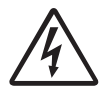

# DANGER

Information marked with this symbol must be carefully followed to guard against operator injury or damage.

# **1.3 GENERAL SAFETY INFORMATION**

- Read and keep the instructions which follow.
- Follow all warnings and instructions indicated on the printer.
- Before cleaning the printer, disconnect the power supply.
- Clean the printer with a damp cloth. Do not use liquid or spray products.
- Do not operate the printer near water.
- Do not use the printer on unstable surfaces that might cause it to fall and be seriously damaged.
- Position the printer in such a way as to ensure that the cables connected to it will not be damaged.
- Use the type of electrical power supply indicated on the printer label. If in doubt, contact your retailer.
- Do not introduce foreign objects of any kind into the printer as this could cause a short circuit or damage parts that could jeopardize printer functioning.
- Do not spill liquids onto the printer.
- Do not carry out technical operations on the printer, with the exception of the scheduled maintenance procedures specifically indicated in the user manual.
  - Disconnect the printer from the electricity supply and have it repaired by a specialized technician when:
    - A. The feed connector has been damaged;
    - B. Liquid has seeped inside the printer;
    - C. The printer has been exposed to rain or water;
    - D. The printer is not functioning normally despite the fact that all instructions in the users manual have been followed;
    - E. The printer has been dropped and its outer casing damaged;
    - F. Printer performance is poor;
    - G. The printer is not functioning.

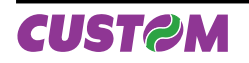

#### **1.4 UNPACKING THE PRINTER**

Remove the printer from the carton, taking care not to damage the packing materials which should be retained for future shipping/moving. Make sure all components listed below are present and not damaged. If any part is missing and/or damaged, contact customer service.

- 1. Printer
- 2. Installation instructions
- 3. Paper roll (inside the printer)
- 4. Long screws.

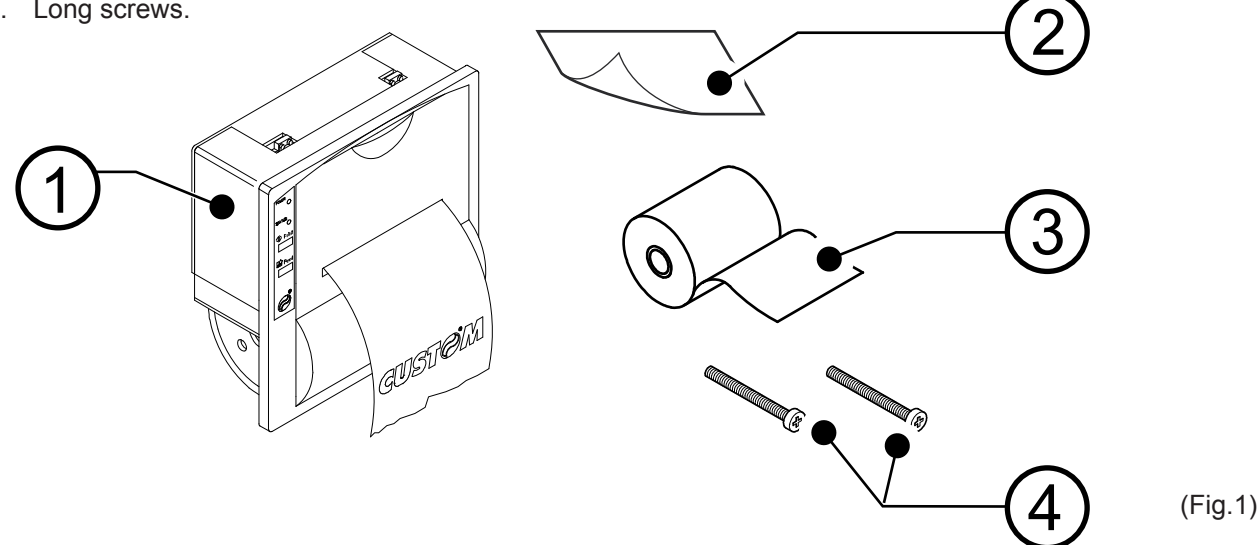

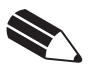

N.B. Before using the long screws, read the note to paragraph 4.2.

#### **1.5 PRINTER FEATURES**

The FT190II is a printer which, in addition to having an innovative design, guarantees high performance and is reliable and user-friendly.

For these reasons, it is the ideal solution for applications which require the immediate printing of data on a ticket, whether they be of an industrial, professional or laboratory nature. Typical fields of application are: weighing systems, receipts (not for tax purposes) as well as for security, controlling and diagnostics purposes.

It has a 200 dpi thermal print mechanism and uses 57.5mm paper rolls. It can print 24 or 40 characters per line according to the selection made at the setup stage or through a software command.

The FT190II printer is so compact and lightweight that it can be installed extremely easily on any type of equipment. It is supplied with two interfaces: an RS232 serial and Centronics parallel interface. To select one or the other interface, some jumpers must be moved. The reception buffer is 1Kbytes. It can also be equipped with a Real Time Clock.

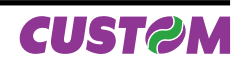

#### **1.6 PRINTER DESCRIPTION**

The FT190II printer has an ABS casing (1) with a front cover (2) which opens to allow access to the paper roll and print head. The control panel is located on the front (3) and has a PRINT key, a FEED key and two LEDs: Power and Status.

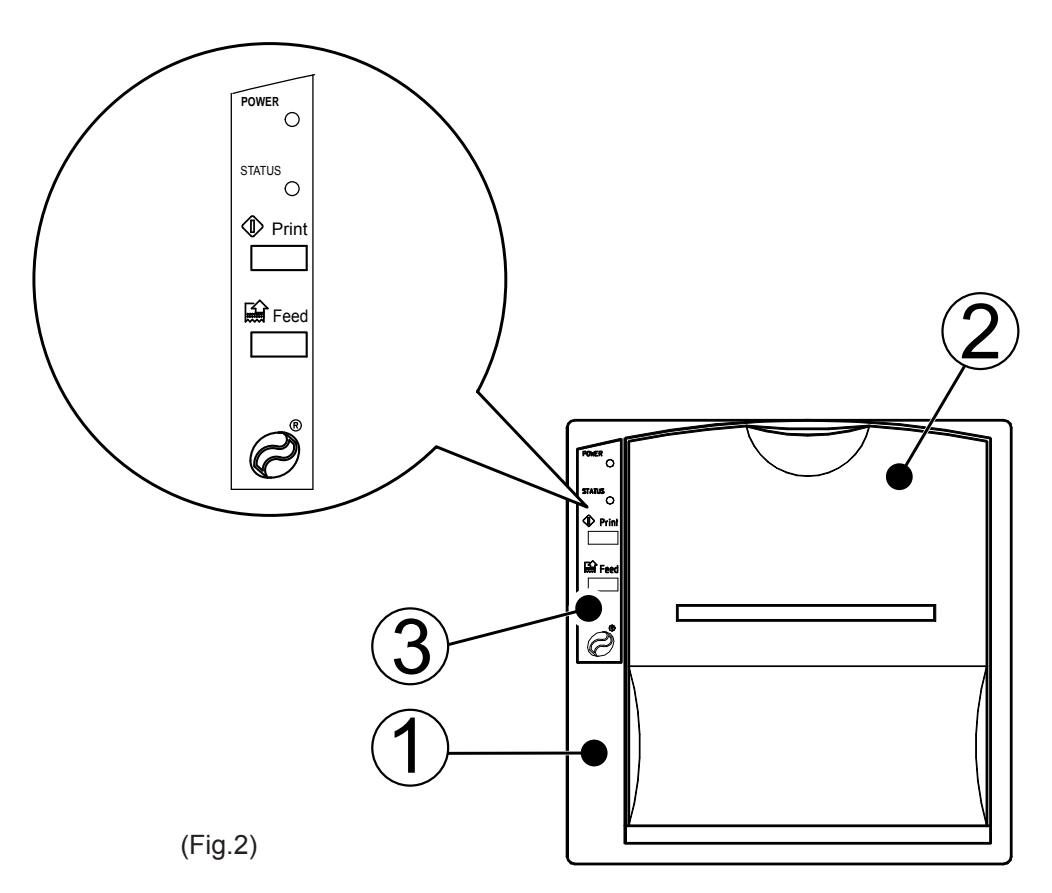

- PRINT key When pressed, in serial causes the "\$0D" control character to be transmitted if enabled during printer setup. In parallel to the PRINT key is the J6 connector which can be used to connect to an external key (fig.1.1).
- FEED key When this is pressed, the paper feeds forward manually. If this key is pressed briefly, when the RTCK option is installed, the date and time of day is printed.
- The POWER LED Indicates that the printer is receiving a digital power supply.
- The STATUS LED When flashing, signals that the paper is finished. When lit steadily, it signals the presence of an error (head power supply too high or too low or head temperature too high).

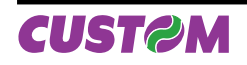

Blank page

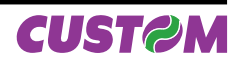

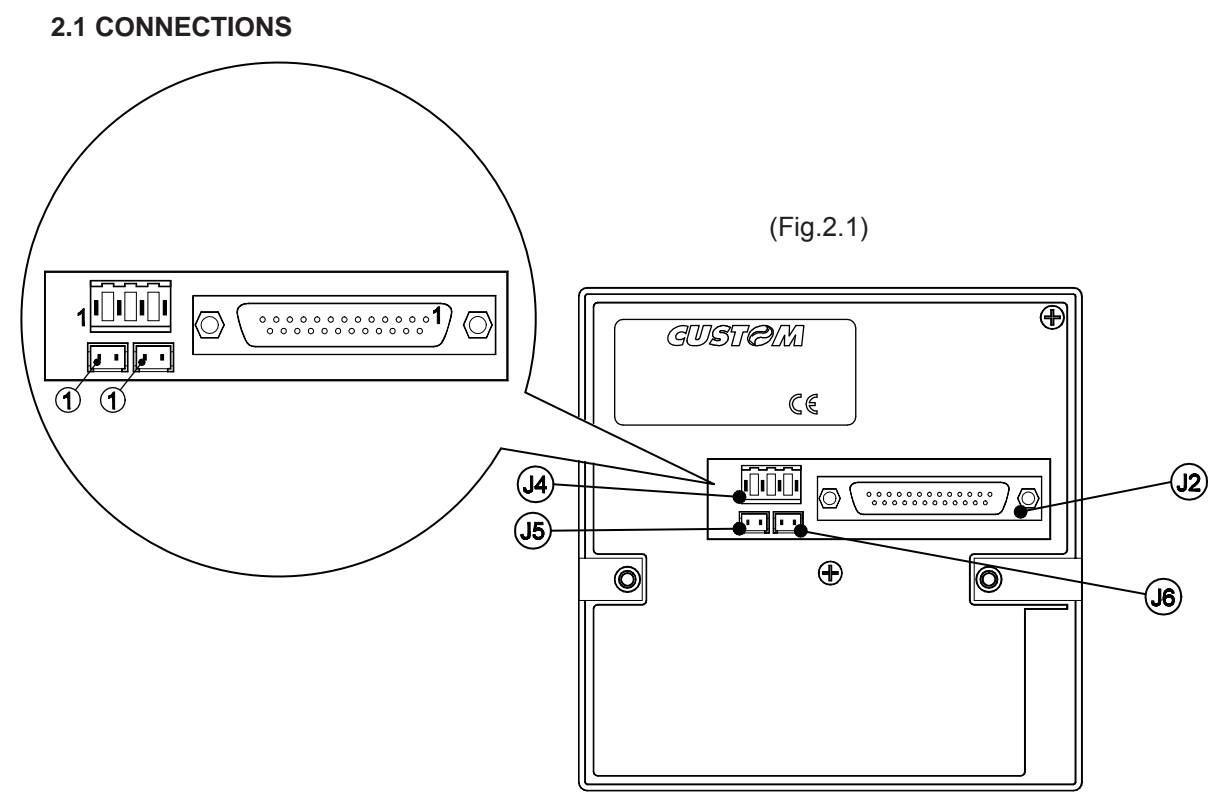

# 2.1.1 Power supply

The printer is equipped with a standard 4-pin male AMPMODU1-type connector (J4) for the power supply (see Fig. 2.1). The signals on the connector pins are as follows:

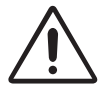

# WARNING:

Respect the polarity of the power supply.

| 5V VERSION |                          |                      |
|------------|--------------------------|----------------------|
| PIN        | SIGNAL                   | NOTES                |
| 1          | GND                      | Ground signal        |
| 2          | GND                      | Ground signal        |
| 3          | + VT: da 4.5 Vdc a 7 Vdc | (Head power supply)  |
| 4          | + VCC: 5 Vdc ± 7%        | (Logic power supply) |

(Tab. 2.1)

| PIN | SIGNAL               | NOTES               |
|-----|----------------------|---------------------|
| 1   | GND                  | Ground signal       |
| 2   | GND                  | Ground signal       |
| 3   | from 9 Vdc to 40 Vdc | (Head power supply) |
| 4   | N.C.                 | Not connected       |

(Tab. 2.2)

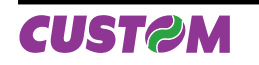

# 2.1.2 Paper winder

Connector J5 (fig.2.1) is used to feed the external paper winder. The position and function of the signals are given below in Table 2.3.

| PIN | SIGNAL  |
|-----|---------|
| 1   | MOTOR + |
| 2   | MOTOR - |

(Tab. 2.3)

## 2.1.3 External Print key

An external print key may be connected to connector J6 (fig. 2.1). The polarity and function of the signals are given in Table 2.4.

| PIN | SIGNAL |
|-----|--------|
| 1   | PRINT  |
| 2   | GND    |

(Tab. 2.4)

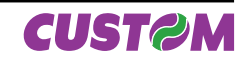

## 2.2 CONFIGURATION

The FT190II enables the configuration of the printer default parameters. This procedure is enabled by holding down the PRINT and FEED keys while switching on, with the jumper JP2 (Fig. 3.1) present on the printer card open. After this, each time the PRINT key is pressed, the parameter is modified and its current value is printed. Once the required value has been obtained, press the FEED key to proceed to the next parameter, and so on. Once all the parameters have been run through, the printing of a message signals the end of the setting procedure. The parameters affected during configuration are:

- Number of columns: 24 Columns (16x24)<sup>D</sup>, 40 Columns (9x24).
- **Print direction:** Normal or Reverse<sup>D</sup>.
- Character dimension: Small<sup>D</sup>, double width, double height, expanded.
- Character set: Font1<sup>D</sup> or Font2.
- Automatic feed: CR disabled or CR enabled<sup>D</sup>.
- Autofeed <sup>(1)</sup>: attivato <sup>D</sup> o disattivato.
- Velocità/Consumo: Low<sup>D</sup>, Medium, High.
- Selection of the red intensity <sup>(2)</sup>: 0, 1, 2, 3, 4, 5 <sup>D</sup>, 6, 7.

If present serial interface :

- Baud Rate: 19200, 9600 <sup>D</sup>, 4800, 2400, 1200, 600, 300.
  - Protocol: 8, N, 1<sup>D</sup> (8 bit, parity none, 1 Stop bit)
    - 8, E, 1 (8 bit, parity even, 1 Stop bit)
    - 8, O, 1 (8 bit, parity odd, 1 Stop bit)
    - 7, N, 2 (7 bit, parity none, 2 Stop bit)
    - 7, E, 1 (7 bit, parity even, 1 Stop bit)
    - 7, O, 1 (7 bit, parity odd, 1 Stop bit)
- Flow control: CTS, RTS, XON, XOFF <sup>D</sup>.
- **PRINT key setting:** Null PRINT key, Enables \$0D character transmission on pressing PRINT key<sup>D</sup>.

If present parallel interface :

- Length of data: 7<sup>D</sup>, 8 bits/car.
- Reception buffer dimension: 1K byte<sup>D</sup>, 24 byte.

If present RTCK (real time clock):

- Real Time Clock setting: Enable RTCK<sup>D</sup>, Disable RTCK.
- Printing seconds setting: Enable seconds, Disable seconds<sup>D</sup>.

**General note:** The parameters marked with the symbol <sup>D</sup> represent the default values.

**Note**<sup>(1)</sup>: If the function is enabled when the printer receives a characters number equal to the line buffer the next character will place on the left margin in a new line.

**Note**<sup>(2)</sup>: Using two-colour thermal paper is possible to set different red tonality.

The settings made are saved on the EEPROM (non volatile memory).

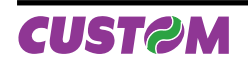

## 2.3 AUTOTEST

To run the autotest, hold down the FEED key, while switching on the printer. The autotest causes the printing of the printer's current setting data and the printing of the complete ASCII character set.

#### 2.4 HEXADECIMAL DUMP

If the PRINT key is held down during switching on, the printer enters Hexadecimal Dump mode. This function is used for the diagnostics of characters received in serial or parallel. In fact, these are printed in hexademical code together with the corresponding ASCII code.

#### **2.5 MAINTENANCE**

#### 2.5.1 Changing the paper roll

To change the paper roll, proceed as follows:

- 1. Open the printer cover and press down the swinging support of the print mechanism at the point marked PUSH;
- 2. Insert the end of the paper roll in the slit of the print mechanism and position the paper roll so that it rotates in the right direction, as shown in the figure;
- 3. The paper is automatically pulled by the roller for 3 or 4 centimetres;
- 4. Tear off the paper and re-close the cover.

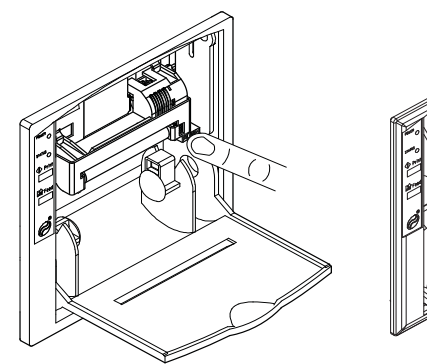

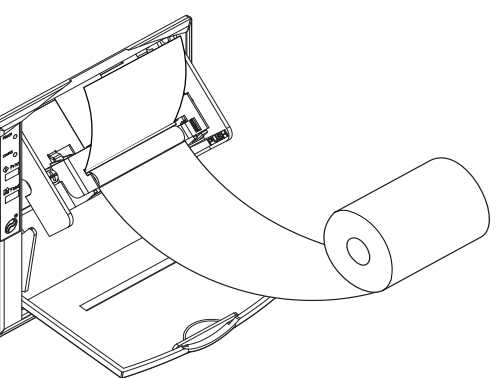

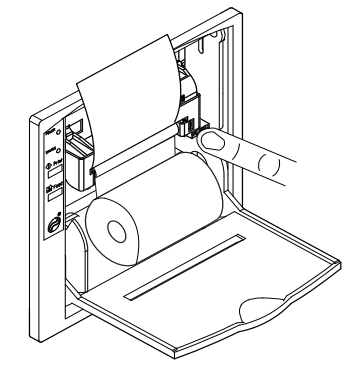

(Fig.2.2)

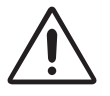

#### WARNING

Make sure the paper edge is straight before inserting it in the machine.

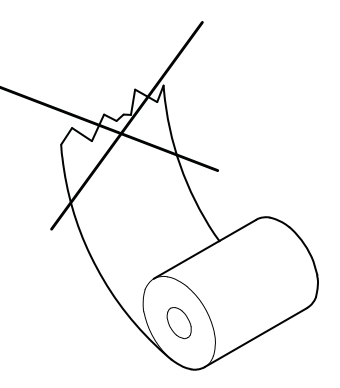

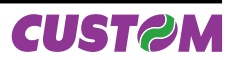

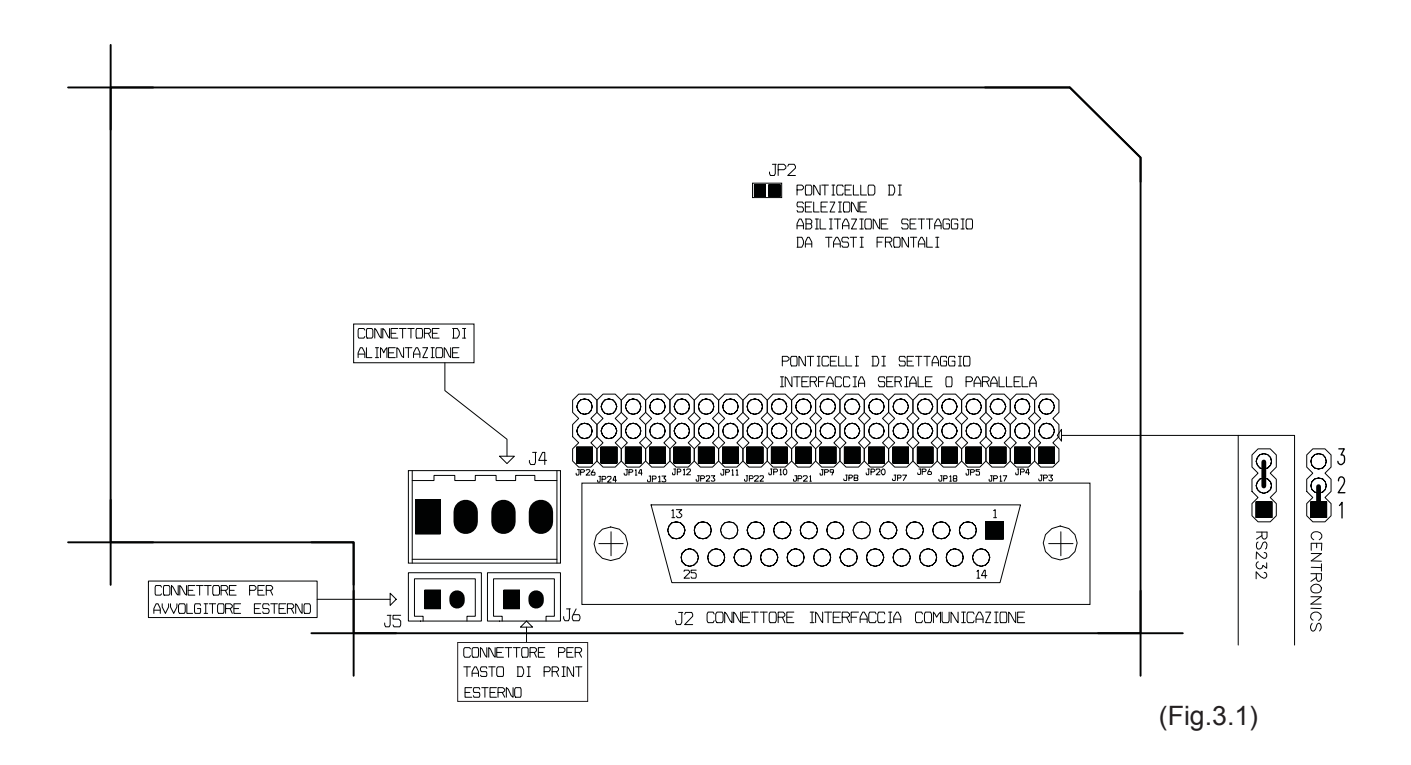

The selection of the RS232 or CENTRONICS interface is made through the 20-contact strip: When the strip is placed in position 1-2 (fig.3.1) the standard CENTRONICS interface is selected; when placed in position 2-3 the RS232 interface is selected.

#### 3.1 RS232 SERIAL

The printer has an RS232 serial interface and is connected using a 25-pin female connector. The communication signals used for serial protocol are TXD, RXD and RTS if the RTS/CTS protocol was selected or TXD and RXD if the XON/XOF protocol was selected. Given below are the signals present on the connector:

| PIN | SIGNAL | DIRECTION | I DESCRIPTION                                                                                                    |  |  |  |  |  |  |
|-----|--------|-----------|----------------------------------------------------------------------------------------------------|--|--|--|--|--|--|
| 1   | N.C.   | -         | Not connected                                                                                                    |  |  |  |  |  |  |
| 2   | TXD    | Output    | Data transmission                                                                                                    |  |  |  |  |  |  |
| 3   | RXD    | Input     | Data reception                                                                                                    |  |  |  |  |  |  |
| 4   | RTS    | Output    | Same as DTR signal                                                                                                    |  |  |  |  |  |  |
| 7   | SG     | -         | Groung signal                                                                                                    |  |  |  |  |  |  |
| 20  | DTR    | Output    | When the DTR/DSR command is selected, this signal in-<br>dicates when the printer is busy. SPACE indicates that the<br>printer is ready to receive data and MARK that the printer<br>is busy. |  |  |  |  |  |  |
| 23  | GND    | -         | Ground                                                                                                    |  |  |  |  |  |  |
| 24  | GND    | _         | Ground                                                                                                    |  |  |  |  |  |  |
| 25  | GND    | -         | Ground                                                                                                    |  |  |  |  |  |  |

(Tab. 3.1)

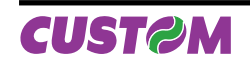

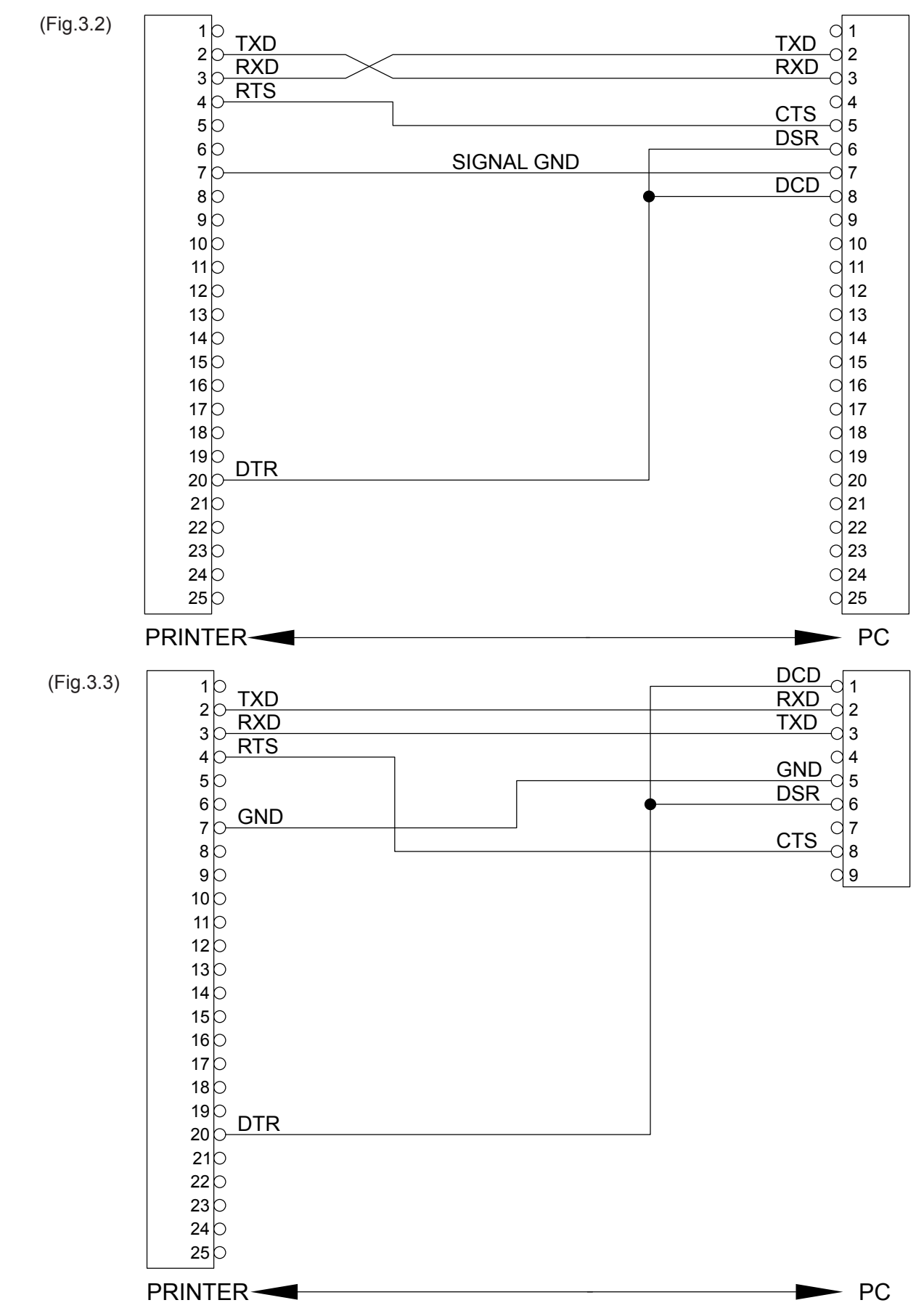

The diagrams below give sample connections between the printer and Personal Computer using a 25- and 9-pin female connector.

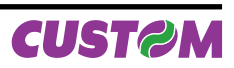

## 3.2 CENTRONICS PARALLEL

The printer has a Centronics parallel interface and is connected using a 25-pin female connector. The following signals can be used for parallel communication:

- 1. 7 or 8 bit data bus;
- 2. STROBE signal that indicates data validity;
- 3. BUSY signal that indicates if printer is available to receive data;
- 4. ACK signal for data read confirmation.

Given below are the signals present on the connector:

| PIN   | SIGNAL     | DIRECTION |  |  |  |  |  |
|-------|------------|-----------|--|--|--|--|--|
| 1     | Strobe     | Input     |  |  |  |  |  |
| 2     | Data bit 0 | Input     |  |  |  |  |  |
| 3     | Data bit 1 | Input     |  |  |  |  |  |
| 4     | Data bit 2 | Input     |  |  |  |  |  |
| 5     | Data bit 3 | Input     |  |  |  |  |  |
| 6     | Data bit 4 | Input     |  |  |  |  |  |
| 7     | Data bit 5 | Input     |  |  |  |  |  |
| 8     | Data bit 6 | Input     |  |  |  |  |  |
| 9     | Data bit 7 | Input     |  |  |  |  |  |
| 10    | ACK        | Output    |  |  |  |  |  |
| 11    | BUSY       | Output    |  |  |  |  |  |
| 12    | PAPER END  | Output    |  |  |  |  |  |
| 13    | HIGHT      | Output    |  |  |  |  |  |
| 14    | N.C.       | -         |  |  |  |  |  |
| 15    | FALT       | Output    |  |  |  |  |  |
| 16    | RESET      | Input     |  |  |  |  |  |
| 17-25 | GND        | -         |  |  |  |  |  |

(Tab. 3.2)

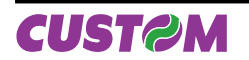

## 3.3 CALENDAR CLOCK (optional)

The Real Time Clock is available as an option. Printing and adjustment of the clock are managed by a series of control characters.

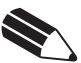

N.B.

For the real time clock control characters, please refer to the description of the printer command sets in chapter 4.

#### 3.3.1 Adjusting the clock through the keypad

The time and date can be adjusted using the PRINT and FEED keys on the printer's front panel. To set, proceed as follows:

- While holding down the FEED key, press the PRINT key. The printer will print the time and date with an arrow indicating the digit to be modified;
- Each time the PRINT key is pressed, the digit marked by the arrow will increase and an updated version will be printed;
- To proceed to modify another digit, press the FEED key again. Each time the printer will print the updated time and date, highlighting with an arrow the currently selected digit;
- To terminate the setting procedure, press PRINT and FEED at the same time.

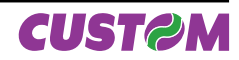

# 4.1 PRINT DIRECTION

The printer has two printing directions wich can be selected by means of the control characters: normal and reverse.

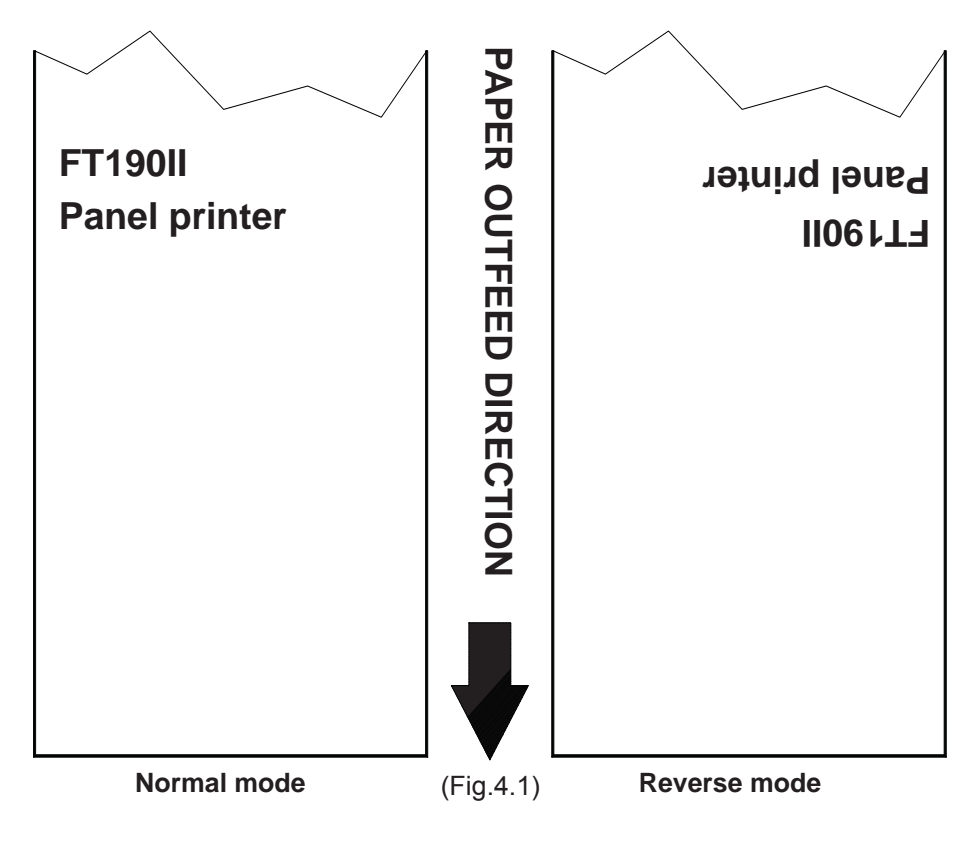

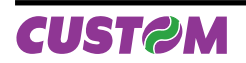

(Tab.4.1)

# 4.2 COMMAND DESCRIPTIONS

The command table lists all the commands for the management of the printer functions. These commands can be transmitted to the printer with both the serial and parallel interfaces; if, however, the parallel interface is being used, the user will not be able to receive any kind of response, as this interface is mono-directional. The commands can be transmitted to the printer at any moment, but they will only be carried out when the characters previously transmitted have been printed or the commands previously transmitted have been carried out. There are no commands with priority status; all the commands are carried out when the circular buffer is free to do so.

| HEX Com.  | ASCII Com. | Description                             |  |  |  |  |  |
|-----------|------------|-----------------------------------------|--|--|--|--|--|
| \$00      |            | Prints in small characters              |  |  |  |  |  |
| \$01      |            | Prints in double width                  |  |  |  |  |  |
| \$02      |            | Prints in double height                 |  |  |  |  |  |
| \$03      |            | Expanded printing                       |  |  |  |  |  |
| \$04      |            | Restore small character printing        |  |  |  |  |  |
| \$0A      | LF         | Forward feeds one line                  |  |  |  |  |  |
| (n) \$0B  | (n) VT     | Forward feeds (n) line                  |  |  |  |  |  |
| \$0D      | CR         | Print line buffer                       |  |  |  |  |  |
| \$0F      |            | Sets CRLF mode                          |  |  |  |  |  |
| \$11      |            | Graphic mode                            |  |  |  |  |  |
| \$12      |            | Print time and date                     |  |  |  |  |  |
| \$13      |            | Sets time and date                      |  |  |  |  |  |
| \$14      |            | Transmits time and date in serial       |  |  |  |  |  |
| \$17      |            | Prints 1st programmable character       |  |  |  |  |  |
| \$18      |            | Prints 2nd programmable character       |  |  |  |  |  |
| \$19      |            | Prints 3rd programmable character       |  |  |  |  |  |
| \$1A      |            | Prints 4th programmable character       |  |  |  |  |  |
| \$1C      |            | Prints 5th programmable character       |  |  |  |  |  |
| \$1D      |            | Prints 6th programmable character       |  |  |  |  |  |
| \$1E      |            | Prints 7th programmable character       |  |  |  |  |  |
| \$1F      |            | Prints 8th programmable character       |  |  |  |  |  |
| \$1B \$40 | ESC @      | Resets the printer                      |  |  |  |  |  |
| \$1B \$41 | ESC A      | Executes [n] dots line feed             |  |  |  |  |  |
| \$1B \$44 | ESC D      | Enter date in print buffer              |  |  |  |  |  |
| \$1B \$4E | ESC N      | Sets normal mode printing               |  |  |  |  |  |
| \$1B \$52 | ESC R      | Sets reverse mode printing              |  |  |  |  |  |
| \$1B \$53 | ESC S      | Enables printing of seconds             |  |  |  |  |  |
| \$1B \$54 | ESC T      | Enter time in print buffer              |  |  |  |  |  |
| \$1B \$55 | ESC U      | Enter date (mm :dd :yy) in print buffer |  |  |  |  |  |
| \$1B \$58 | ESC X      | Prints in red                           |  |  |  |  |  |
| \$1B \$78 | ESC x      | Prints in black                         |  |  |  |  |  |
| \$1B \$42 | ESC B      | Sets character font 1                   |  |  |  |  |  |
| \$1B \$62 | ESC b      | Sets character font 2                   |  |  |  |  |  |

#### COMMAND DESCRIPTION TABLE

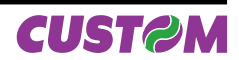

| HEX Com.         | ASCII Com.   | Description                           |
|------------------|--------------|---------------------------------------|
| \$1B \$49        | ESC I        | Selects 24 columns                    |
| \$1B \$69        | ESC i        | Selects 40 columns                    |
| (aa) \$1B \$72   | (aa) ESC r   | Reads data at an address (aa)         |
| (aadd) \$1B \$77 | (aadd) ESC w | Write data (dd) in an address (aa)    |
| (dd) \$1B \$47   | (dd) ESC G   | Write value (dd) in option register   |
| (dd) \$1B \$4B   | (dd) ESC K   | Write value (dd) in option register 1 |
| (dd) \$1B \$4D   | (dd) ESC M   | Write value (dd) in print mode        |
| \$1B \$70        | ESC p        | Transmits option register in serial   |
| \$1B \$6B        | ESC k        | Transmits option register 1 in serial |
| \$1B \$6D        | ESC m        | Transmits print mode in serial        |
| \$1B \$73        | ESC s        | Transmits next character in serial    |
| (dd) \$1B \$61   | (dd) ESC a   | Selects number of dot spaces          |
| \$1B \$4A        | ESC J (n)    | Load programmable character           |
| \$1B \$57        | ESC W        | Prints graphic line of 200 dpi        |
| \$1B \$63        | ESC c        | Management of bar code printing       |
| \$1B \$51        | ESC Q        | Enables underlining                   |
| \$1B \$71        | ESC q        | Disables underlining                  |

A more detailed description of the single commands can be found below.

## 4.2.1 Command description preliminary remark

The first heading line (grey colour) is reported the hexadecimal command value. The next fields give all the information useful to use the command.

| [Name]        | Command title                                               |
|---------------|-------------------------------------------------------------|
| [Format]      | ASCII, hexadecimal and decimal command value.               |
| [Range]       | Limits of the values the command and its variables can take |
| [Description] | Description of command function                             |
| [Notes]       | Additional information about command use and settings.      |
| [Default]     | Default value of the command and its variables.             |
| [Reference]   | Pertaining commands related to described command.           |
| [Example]     |                                                             |
|               |                                                             |

| LEGEND |    |
|--------|----|
| \$     | in |
|        | н  |

| \$            | indicates the representation of the command hexadecimal value (for example \$40 means |
|---------------|---------------------------------------------------------------------------------------|
|               | HEX 40).                                                                              |
| { }           | indicates an ASCII character not performable.                                         |
| n, m, t, x, y | are optional parameters that can have different values.                               |
|               |                                                                                       |

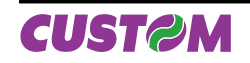

# 4. PRINTER FUNCTIONS

| <u>\$00</u>                                                                                                    |                                                                                                    |  |  |  |  |  |  |
|----------------------------------------------------------------------------------------------------|----------------------------------------------------------------------------------------------------|--|--|--|--|--|--|
| [Name]                                                                                                    | Small character printing                                                                                                    |  |  |  |  |  |  |
| [Format]                                                                                                    | ASCII {}                                                                                                    |  |  |  |  |  |  |
|                                                                                                    | Hex 00                                                                                                    |  |  |  |  |  |  |
|                                                                                                    | Decimal 0                                                                                                    |  |  |  |  |  |  |
| [Range]                                                                                                    |                                                                                                    |  |  |  |  |  |  |
| [Description]                                                                                                    | The printer prints in small characters (normal).                                                                                                    |  |  |  |  |  |  |
| [Notes]                                                                                                    | <ul> <li>The commands \$00 - \$09 do not cancel the print buffer</li> </ul>                                                                                                    |  |  |  |  |  |  |
|                                                                                                    | • The commands which modify the direction of the characters are only active at the be-                                                                                                    |  |  |  |  |  |  |
|                                                                                                    | ginning of the line                                                                                                    |  |  |  |  |  |  |
| [Default]                                                                                                    | Setting in option register by means of front keys.                                                                                                    |  |  |  |  |  |  |
| [Reference]                                                                                                    | \$01, \$02, \$03, \$04                                                                                                    |  |  |  |  |  |  |
| [Example]                                                                                                    |                                                                                                    |  |  |  |  |  |  |
|                                                                                                    |                                                                                                    |  |  |  |  |  |  |
| ¢04                                                                                                    |                                                                                                    |  |  |  |  |  |  |
| <u>501</u>                                                                                                    | Devide width winting                                                                                                    |  |  |  |  |  |  |
| [Name]                                                                                                    |                                                                                                    |  |  |  |  |  |  |
| [Format]                                                                                                    |                                                                                                    |  |  |  |  |  |  |
|                                                                                                    |                                                                                                    |  |  |  |  |  |  |
| [Dongo]                                                                                                    |                                                                                                    |  |  |  |  |  |  |
|                                                                                                    | The printer prints in double width format                                                                                                    |  |  |  |  |  |  |
| [Description]                                                                                                    | The commande \$00, \$00 do not concel the print buffer                                                                                                    |  |  |  |  |  |  |
| [NOIES]                                                                                                    | • The commands which modify the direction of the characters are only active at the be                                                                                                    |  |  |  |  |  |  |
|                                                                                                    | ainping of the line                                                                                                    |  |  |  |  |  |  |
| [Dofoult]                                                                                                    | Sotting in option register by means of front keys                                                                                                    |  |  |  |  |  |  |
| [Default]                                                                                                    |                                                                                                    |  |  |  |  |  |  |
|                                                                                                    | $\phi 00, \phi 02, \phi 03, \phi 04$                                                                                                    |  |  |  |  |  |  |
| [Example]                                                                                                    |                                                                                                    |  |  |  |  |  |  |
|                                                                                                    |                                                                                                    |  |  |  |  |  |  |
|                                                                                                    |                                                                                                    |  |  |  |  |  |  |
| \$02                                                                                                    |                                                                                                    |  |  |  |  |  |  |
| <b>\$02</b><br>[Name]                                                                                                    | Double height printing                                                                                                    |  |  |  |  |  |  |
| <b>\$02</b><br>[Name]<br>[Format]                                                                                                    | Double height printing<br>ASCII {}                                                                                                    |  |  |  |  |  |  |
| <b>\$02</b><br>[Name]<br>[Format]                                                                                                    | Double height printing       ASCII     { }       Hex     02                                                                                                    |  |  |  |  |  |  |
| <b>\$02</b><br>[Name]<br>[Format]                                                                                                    | Double height printing         ASCII       { }         Hex       02         Decimal       2                                                                                                    |  |  |  |  |  |  |
| <b>\$02</b><br>[Name]<br>[Format]<br>[Range]                                                                                                    | Double height printingASCII{ }Hex02Decimal2                                                                                                    |  |  |  |  |  |  |
| <b>\$02</b><br>[Name]<br>[Format]<br>[Range]<br>[Description]                                                                                                    | Double height printing         ASCII       { }         Hex       02         Decimal       2         The printer prints in double height format.                                                                                                    |  |  |  |  |  |  |
| <b>\$02</b><br>[Name]<br>[Format]<br>[Range]<br>[Description]<br>[Notes]                                                                                                    | Double height printing         ASCII       { }         Hex       02         Decimal       2         The printer prints in double height format.         • The commands \$00 - \$09 do not cancel the print buffer                                                                                                    |  |  |  |  |  |  |
| <b>\$02</b><br>[Name]<br>[Format]<br>[Range]<br>[Description]<br>[Notes]                                                                                                    | Double height printing         ASCII       { }         Hex       02         Decimal       2         The printer prints in double height format.         • The commands \$00 - \$09 do not cancel the print buffer         • The commands which modify the direction of the characters are only active at the be-                                                                                                    |  |  |  |  |  |  |
| <b>\$02</b><br>[Name]<br>[Format]<br>[Range]<br>[Description]<br>[Notes]                                                                                                    | Double height printing         ASCII       { }         Hex       02         Decimal       2         The printer prints in double height format.         • The commands \$00 - \$09 do not cancel the print buffer         • The commands which modify the direction of the characters are only active at the beginning of the line                                                                                                    |  |  |  |  |  |  |
| <b>\$02</b><br>[Name]<br>[Format]<br>[Range]<br>[Description]<br>[Notes]<br>[Default]                                                                                             | Double height printing         ASCII       { }         Hex       02         Decimal       2         The printer prints in double height format.         • The commands \$00 - \$09 do not cancel the print buffer         • The commands which modify the direction of the characters are only active at the beginning of the line         Setting in option register by means of front keys.                                                                                                    |  |  |  |  |  |  |
| <b>\$02</b><br>[Name]<br>[Format]<br>[Description]<br>[Notes]<br>[Default]<br>[Reference]                                                                                         | Double height printing         ASCII       { }         Hex       02         Decimal       2         The printer prints in double height format.         • The commands \$00 - \$09 do not cancel the print buffer         • The commands which modify the direction of the characters are only active at the beginning of the line         Setting in option register by means of front keys.         \$00, \$01, \$03, \$04                                                                                                    |  |  |  |  |  |  |
| <b>\$02</b><br>[Name]<br>[Format]<br>[Description]<br>[Notes]<br>[Default]<br>[Reference]<br>[Example]                                                                            | Double height printing         ASCII       { }         Hex       02         Decimal       2         The printer prints in double height format.         • The commands \$00 - \$09 do not cancel the print buffer         • The commands which modify the direction of the characters are only active at the beginning of the line         Setting in option register by means of front keys.         \$00, \$01, \$03, \$04                                                                                                    |  |  |  |  |  |  |
| <b>\$02</b><br>[Name]<br>[Format]<br>[Description]<br>[Notes]<br>[Default]<br>[Reference]<br>[Example]                                                                            | Double height printing         ASCII       { }         Hex       02         Decimal       2         The printer prints in double height format.         • The commands \$00 - \$09 do not cancel the print buffer         • The commands which modify the direction of the characters are only active at the beginning of the line         Setting in option register by means of front keys.         \$00, \$01, \$03, \$04                                                                                                    |  |  |  |  |  |  |
| <b>\$02</b><br>[Name]<br>[Format]<br>[Description]<br>[Notes]<br>[Default]<br>[Reference]<br>[Example]                                                                            | Double height printing         ASCII       { }         Hex       02         Decimal       2         The printer prints in double height format.         • The commands \$00 - \$09 do not cancel the print buffer         • The commands which modify the direction of the characters are only active at the beginning of the line         Setting in option register by means of front keys.         \$00, \$01, \$03, \$04                                                                                                    |  |  |  |  |  |  |
| <pre>\$02 [Name] [Format] [Range] [Description] [Notes] [Default] [Reference] [Example] \$03</pre>                                                                                | Double height printing         ASCII       {}         Hex       02         Decimal       2         The printer prints in double height format.         • The commands \$00 - \$09 do not cancel the print buffer         • The commands which modify the direction of the characters are only active at the beginning of the line         Setting in option register by means of front keys.         \$00, \$01, \$03, \$04                                                                                                    |  |  |  |  |  |  |
| <b>\$02</b><br>[Name]<br>[Format]<br>[Description]<br>[Notes]<br>[Default]<br>[Reference]<br>[Example]<br><b>\$03</b>                                                             | Double height printing         ASCII       {}         Hex       02         Decimal       2         The printer prints in double height format.         • The commands \$00 - \$09 do not cancel the print buffer         • The commands which modify the direction of the characters are only active at the beginning of the line         Setting in option register by means of front keys.         \$00, \$01, \$03, \$04                                                                                                    |  |  |  |  |  |  |
| <pre>\$02 [Name] [Format] [Range] [Description] [Notes] [Default] [Reference] [Example] \$03 [Name] [Format]</pre>                                                                | Double height printing         ASCII       {}         Hex       02         Decimal       2         The printer prints in double height format.         • The commands \$00 - \$09 do not cancel the print buffer         • The commands which modify the direction of the characters are only active at the beginning of the line         Setting in option register by means of front keys.         \$00, \$01, \$03, \$04                                                                                                    |  |  |  |  |  |  |
| <b>\$02</b><br>[Name]<br>[Format]<br>[Description]<br>[Notes]<br>[Default]<br>[Reference]<br>[Example]<br><b>\$03</b><br>[Name]<br>[Format]                                       | Double height printing         ASCII       { }         Hex       02         Decimal       2         The printer prints in double height format.         • The commands \$00 - \$09 do not cancel the print buffer         • The commands which modify the direction of the characters are only active at the beginning of the line         Setting in option register by means of front keys.         \$00, \$01, \$03, \$04                                                                                                    |  |  |  |  |  |  |
| <b>\$02</b><br>[Name]<br>[Format]<br>[Description]<br>[Notes]<br>[Default]<br>[Reference]<br>[Example]<br><b>\$03</b><br>[Name]<br>[Format]                                       | Double height printing         ASCII       {}         Hex       02         Decimal       2         The printer prints in double height format.         • The commands \$00 - \$09 do not cancel the print buffer         • The commands which modify the direction of the characters are only active at the beginning of the line         Setting in option register by means of front keys.         \$00, \$01, \$03, \$04         Expanded printing         ASCII       {}         Hex       03         Decimal       3                                                                                                    |  |  |  |  |  |  |
| <pre>\$02 [Name] [Format] [Range] [Description] [Notes] [Default] [Reference] [Example] \$03 [Name] [Format]</pre>                                                                | Double height printing         ASCII       {}         Hex       02         Decimal       2         The printer prints in double height format.         • The commands \$00 - \$09 do not cancel the print buffer         • The commands which modify the direction of the characters are only active at the beginning of the line         Setting in option register by means of front keys.         \$00, \$01, \$03, \$04         Expanded printing         ASCII       {}         Hex       03         Decimal       3                                                                                                    |  |  |  |  |  |  |
| <pre>\$02 [Name] [Format] [Range] [Description] [Notes] [Default] [Reference] [Example] \$03 [Name] [Format] [Range] [Description]</pre>                                          | Double height printing         ASCII       {}         Hex       02         Decimal       2         The printer prints in double height format.         • The commands \$00 - \$09 do not cancel the print buffer         • The commands which modify the direction of the characters are only active at the beginning of the line         Setting in option register by means of front keys.         \$00, \$01, \$03, \$04         Expanded printing         ASCII       {}         Hex       03         Decimal       3         The printer prints in expanded character mode.                                                                                                    |  |  |  |  |  |  |
| <pre>\$02 [Name] [Format] [Range] [Description] [Notes] [Default] [Reference] [Example] \$03 [Name] [Format] [Range] [Description] [Notes]</pre>                                  | Double height printing         ASCII       {}         Hex       02         Decimal       2         The printer prints in double height format.         • The commands \$00 - \$09 do not cancel the print buffer         • The commands which modify the direction of the characters are only active at the beginning of the line         Setting in option register by means of front keys.         \$00, \$01, \$03, \$04         Expanded printing         ASCII       {}         Hex       03         Decimal       3         The printer prints in expanded character mode.       • The commands \$00-\$09 do not cancel the print buffer                                                                                                    |  |  |  |  |  |  |
| <pre>\$02 [Name] [Format] [Range] [Description] [Notes] [Default] [Reference] [Example]  \$03 [Name] [Format] [Range] [Description] [Notes]</pre>                                 | Double height printing         ASCII       {}         Hex       02         Decimal       2         The printer prints in double height format.         • The commands \$00 - \$09 do not cancel the print buffer         • The commands which modify the direction of the characters are only active at the beginning of the line         Setting in option register by means of front keys.         \$00, \$01, \$03, \$04         Expanded printing         ASCII       {}         Hex       03         Decimal       3         The printer prints in expanded character mode.       • The commands \$00-\$09 do not cancel the print buffer         • The commands \$00-\$09 do not cancel the print buffer       • the commands \$00-\$09 do not cancel the print buffer                                                                                                    |  |  |  |  |  |  |
| <pre>\$02 [Name] [Format] [Range] [Description] [Notes] [Default] [Reference] [Example]  \$03 [Name] [Format] [Range] [Description] [Notes]</pre>                                 | Double height printing         ASCII       {}         Hex       02         Decimal       2         The printer prints in double height format.         • The commands \$00 - \$09 do not cancel the print buffer         • The commands which modify the direction of the characters are only active at the beginning of the line         Setting in option register by means of front keys.         \$00, \$01, \$03, \$04         Expanded printing         ASCII       {}         Hex       03         Decimal       3         The printer prints in expanded character mode.       • The commands \$00-\$09 do not cancel the print buffer         • The commands which modify the dimensions of the characters are only active at the beginning of the line                                                                                                    |  |  |  |  |  |  |
| <pre>\$02 [Name] [Format] [Range] [Description] [Notes] [Default] [Reference] [Example]  \$03 [Name] [Format] [Range] [Description] [Notes] [Default]</pre>                       | Double height printing         ASCII       {}         Hex       02         Decimal       2         The printer prints in double height format.         • The commands \$00 - \$09 do not cancel the print buffer         • The commands which modify the direction of the characters are only active at the beginning of the line         Setting in option register by means of front keys.         \$00, \$01, \$03, \$04         Expanded printing         ASCII       {}         Hex       03         Decimal       3         The printer prints in expanded character mode.       • The commands \$00-\$09 do not cancel the print buffer         • The commands which modify the dimensions of the characters are only active at the beginning of the line         Impostazione nell'option register tramite i tasti frontali         The option register tramite i tasti frontali                                                          |  |  |  |  |  |  |
| <pre>\$02 [Name] [Format] [Range] [Description] [Notes] [Default] [Reference] [Example]  \$03 [Name] [Format] [Range] [Description] [Notes] [Default] [Reference] [Example]</pre> | Double height printing         ASCII       {}         Hex       02         Decimal       2         The printer prints in double height format.         • The commands \$00 - \$09 do not cancel the print buffer         • The commands which modify the direction of the characters are only active at the be-<br>ginning of the line         Setting in option register by means of front keys.         \$00, \$01, \$03, \$04         Expanded printing         ASCII       {}         Hex       03         Decimal       3         The printer prints in expanded character mode.       •         • The commands \$00-\$09 do not cancel the print buffer         • the commands \$00-\$09 do not cancel the print buffer         • the commands which modify the dimensions of the characters are only active at the beginning of the line         Impostazione nell'option register tramite i tasti frontali         \$00, \$01, \$02, \$04 |  |  |  |  |  |  |

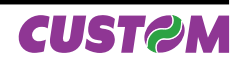

| \$04                                  |                                                                                                    |  |  |  |  |  |  |
|---------------------------------------|----------------------------------------------------------------------------------------------------|--|--|--|--|--|--|
| [Name]<br>[Format]                    | Restore small character printingASCII{ }Hex04Decimal4                                                                                                    |  |  |  |  |  |  |
| [Description]<br>[Notes]              | <ul> <li>The printer resumes printing with small characters.</li> <li>The commands \$00-\$09 do not cancel the print buffer</li> <li>The commands which modify the dimensions of the characters are only active at the beginning of the line</li> </ul> |  |  |  |  |  |  |
| [Default]<br>[Reference]<br>[Example] | Setting in the option register by means of the front keys.<br>\$00, \$01, \$02, \$03                                                                                                    |  |  |  |  |  |  |
| \$0A                                  |                                                                                                    |  |  |  |  |  |  |
| [Name]<br>[Format]                    | Forward feeds one lineASCIILFHex0ADecimal10                                                                                                    |  |  |  |  |  |  |
| [Range]<br>[Description]<br>[Notes]   | <ul><li>Forward feeds one line equivalent to a line of print.</li><li>This command brings about the printing of the contents of the line buffer.</li></ul>                                                                                              |  |  |  |  |  |  |
| [Reference]<br>[Example]              | \$0B                                                                                                    |  |  |  |  |  |  |
| (n) \$0B                              |                                                                                                    |  |  |  |  |  |  |
| [Name]<br>[Format]                    | Forward feeds (n) lines         ASCII       n       VT         Hex       n       0B         Decimal       n       11                                                                                                    |  |  |  |  |  |  |
| [Range]<br>[Description]<br>[Notes]   | 0 ≤ n ≤ 9<br>Carries out the number of line feeds specified by n number.<br>• When n=0 the command is ignored.                                                                                                    |  |  |  |  |  |  |
| [Default]<br>[Reference]<br>[Example] | \$0A                                                                                                    |  |  |  |  |  |  |
| ¢oD                                   |                                                                                                    |  |  |  |  |  |  |
| SUD<br>[Name]                         | Print the line buffer                                                                                                    |  |  |  |  |  |  |
| [Format]                              | ASCII CR<br>Hex 0D<br>Decimal 13                                                                                                    |  |  |  |  |  |  |
| [Range]<br>[Description]<br>[Notes]   | <ul><li>This command prints the line buffer.</li><li>If the line buffer is empty, the command is ignored.</li><li>If the CRLF option is set, this command is ignored and printing can only be ordered through the command \$0A.</li></ul>               |  |  |  |  |  |  |
| [Default]<br>[Reference]<br>[Example] | \$0F                                                                                                    |  |  |  |  |  |  |

| <u>\$0F</u>                            |                                                                                                    |  |  |  |  |  |  |  |
|----------------------------------------|----------------------------------------------------------------------------------------------------|--|--|--|--|--|--|--|
| [Name]                                 | Set CRLF mode                                                                                                  |  |  |  |  |  |  |  |
| [Format]                               | ASCII {}                                                                                                    |  |  |  |  |  |  |  |
|                                        | Hex 0F                                                                                                    |  |  |  |  |  |  |  |
|                                        | Decimal 15                                                                                                    |  |  |  |  |  |  |  |
| [Range]                                |                                                                                                    |  |  |  |  |  |  |  |
| [Description]                          | Inhibits the command \$0D maintaining enabled only the command \$0A for printing.                              |  |  |  |  |  |  |  |
| [Notes]                                | This command clears the line buffer                                                                            |  |  |  |  |  |  |  |
|                                        | <ul> <li>On switching on the default value is in the Option Register.</li> </ul>                               |  |  |  |  |  |  |  |
| [Default]                              | Setting in the option register by means of the front keys                                                      |  |  |  |  |  |  |  |
| [Reference]                            | \$0D                                                                                                    |  |  |  |  |  |  |  |
| [Example]                              |                                                                                                    |  |  |  |  |  |  |  |
|                                        |                                                                                                    |  |  |  |  |  |  |  |
| ф.а.а                                  |                                                                                                    |  |  |  |  |  |  |  |
| 511<br>[Nomo]                          | Crankia mada                                                                                                   |  |  |  |  |  |  |  |
| [Name]                                 |                                                                                                    |  |  |  |  |  |  |  |
| [Format]                               |                                                                                                    |  |  |  |  |  |  |  |
|                                        | Decimal 17                                                                                                    |  |  |  |  |  |  |  |
| [Range]                                | Decimal                                                                                                    |  |  |  |  |  |  |  |
| [Description]                          | Enables graphic mode: a line in 24 column mode corresponds to 144 horizontal dots                              |  |  |  |  |  |  |  |
|                                        | divided into 24 blocks of 6 dots each: a line in 40 column mode corresponds to 240 ho-                         |  |  |  |  |  |  |  |
|                                        | rizontal dots divided into 40.                                                                                 |  |  |  |  |  |  |  |
| [Notes]                                | • To obtain graphic printing, enter the command \$11 at the beginning of each line. The                        |  |  |  |  |  |  |  |
|                                        | format of the byte in graphic configuration is:                                                                |  |  |  |  |  |  |  |
|                                        | $\mathbf{Y}$ <b>D D D D D D D D D D</b>                                                                        |  |  |  |  |  |  |  |
|                                        |                                                                                                    |  |  |  |  |  |  |  |
|                                        | D7 D6 D5 D4 D3 D2 D1 D0                                                                                        |  |  |  |  |  |  |  |
|                                        | where :                                                                                                    |  |  |  |  |  |  |  |
|                                        | X is not used (0 is recommended);                                                                              |  |  |  |  |  |  |  |
|                                        | R must be fixed at level 1;                                                                                    |  |  |  |  |  |  |  |
|                                        | P1 ÷ P6 are the graphic dot data (1 prints, 0 does not print). The P6 bit of the string of                     |  |  |  |  |  |  |  |
|                                        | dots transmitted is printed on the left and the others follow from left to right (P5, P4, P3, D2 D1) as shown. |  |  |  |  |  |  |  |
|                                        |                                                                                                    |  |  |  |  |  |  |  |
|                                        | 1st byte> 2nd byte> 3rd byte>                                                                                  |  |  |  |  |  |  |  |
|                                        | P6, P5,P4,P3,P2,P1 P6, P5,P4,P3,P2,P1 P6, P5,P4,P3,P2,P1                                                       |  |  |  |  |  |  |  |
| [Default]                              |                                                                                                    |  |  |  |  |  |  |  |
| [Reference]                            |                                                                                                    |  |  |  |  |  |  |  |
| [Example]                              | • To print a line of dots, transmit: \$11, n x \$7F (where n is the number of characters per                   |  |  |  |  |  |  |  |
|                                        | line), \$0D.                                                                                                   |  |  |  |  |  |  |  |
|                                        | <ul> <li>To print an empty line, transmit: \$11, \$40, \$0D.</li> </ul>                                        |  |  |  |  |  |  |  |
|                                        |                                                                                                    |  |  |  |  |  |  |  |
|                                        |                                                                                                    |  |  |  |  |  |  |  |
| <u>\$12</u>                            |                                                                                                    |  |  |  |  |  |  |  |
| [Name]                                 | Print time and date                                                                                            |  |  |  |  |  |  |  |
| [Format]                               | ASCII {}                                                                                                    |  |  |  |  |  |  |  |
|                                        | Hex 12                                                                                                    |  |  |  |  |  |  |  |
|                                        | Decimal 18                                                                                                    |  |  |  |  |  |  |  |
| [Range]                                |                                                                                                    |  |  |  |  |  |  |  |
| [Description]                          | Prints the time and date in the following format:                                                              |  |  |  |  |  |  |  |
|                                        | nn : mm dd - mm - yy                                                                                           |  |  |  |  |  |  |  |
|                                        | • IT seconds printing is enabled, the format will be:                                                          |  |  |  |  |  |  |  |
| [Nieteo]                               | nn : mm : ss aa - mm - yy                                                                                      |  |  |  |  |  |  |  |
| [Notes] • The command resets the line. |                                                                                                    |  |  |  |  |  |  |  |
|                                        | ¢10 ¢14                                                                                                    |  |  |  |  |  |  |  |
|                                        | φιο, φι4                                                                                                    |  |  |  |  |  |  |  |
| [=xample]                              |                                                                                                    |  |  |  |  |  |  |  |

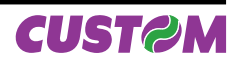

| \$13          |                           |          |         |         |                 |          |         |          |         |         |          |                   |
|---------------|---------------------------|----------|---------|---------|-----------------|----------|---------|----------|---------|---------|----------|-------------------|
| [Name]        | Set time and date         |          |         |         |                 |          |         |          |         |         |          |                   |
| [Format]      | ASCII                     |          | {]      | }       |                 |          |         |          |         |         |          |                   |
|               | Hex                       |          | 1:      | 3       |                 |          |         |          |         |         |          |                   |
|               | Decim                     | nal      | 19      | 9       |                 |          |         |          |         |         |          |                   |
| [Range]       |                           |          |         |         |                 |          |         |          |         |         |          |                   |
| [Description] | This c                    | comma    | and set | ts the  | time a          | nd date  | e in tw | o poss   | sible w | ays: th | ne first | uses the 24-hour  |
|               | clock                     | and th   | e seco  | ond the | e 12-ho         | our am   | /pm cl  | ock. In  | the fir | rst cas | e, tran  | smit the 10 ASCII |
|               | chara                     | cters r  | eprese  | enting  | the tim         | e and    | the da  | te follo | owed t  | oy \$13 | and in   | the second case   |
|               | transr                    | nit the  | 10 AS   | CII cha | aractei         | rs repro | esentir | ng the   | time a  | nd the  | date p   | receded by "A" or |
|               | "P" ar                    | nd follo | wed b   | y \$13. |                 |          |         |          |         |         |          |                   |
| [Notes]       | <ul> <li>It is</li> </ul> | advisa   | ble to  | transm  | nit the o       | comma    | and \$0 | D first, | in ord  | er to e | mpty t   | he print buffer.  |
| [Default]     |                           |          |         |         |                 |          |         |          |         |         |          |                   |
| [Reference]   | ence] \$12, \$14          |          |         |         |                 |          |         |          |         |         |          |                   |
| [Example]     | • To s                    | et the   | time 12 | 2:45 or | 19-0 <i>°</i> ו | 1-93, tr | ansmi   | t:       |         |         |          |                   |
|               | 1                         | 2        | 4       | 5       | 1               | 9        | 0       | 1        | 9       | 3       | \$13     |                   |
|               | \$31                      | \$32     | \$34    | \$35    | \$31            | \$39     | \$30    | \$31     | \$39    | \$33    | \$13     |                   |
|               | • To se                   | et the   | time A  | 12:45 ( | on 19-0         | 01-93,   | transn  | nit:     |         |         |          |                   |
|               | А                         | 1        | 2       | 4       | 5               | 1        | 9       | 0        | 1       | 9       | 3        | \$13              |
|               | \$41                      | \$31     | \$32    | \$34    | \$35            | \$31     | \$39    | \$30     | \$31    | \$39    | \$33     | \$13              |

| \$14                     |                                                                                                    |                           |  |  |
|--------------------------|----------------------------------------------------------------------------------------------------|---------------------------|--|--|
| [Name]                   | Transmit th                                                                                                    | e time and date in serial |  |  |
| [Format]                 | ASCII                                                                                                    | {}                        |  |  |
|                          | Hex                                                                                                    | 14                        |  |  |
|                          | Decimal                                                                                                    | 20                        |  |  |
| [Range]                  |                                                                                                    |                           |  |  |
| [Description]            | Transmit the time and date on the serial port in 11 ASCII character format:<br>hours/minutes/day/month/year + (CR) \$0D |                           |  |  |
| [Notes]                  |                                                                                                    |                           |  |  |
| [Default]                |                                                                                                    |                           |  |  |
| [Reference]<br>[Example] | Reference] \$12, \$13<br>Example]                                                                                       |                           |  |  |

| <u>\$17\$1F</u>          |                                                               |
|--------------------------|---------------------------------------------------------------|
| [Name]                   | Print 1st (8th) programmable character                        |
| [Format]                 | ASCII {}                                                      |
|                          | Hex 17, 1F                                                    |
|                          | Decimal 23, 31                                                |
| [Range]                  |                                                               |
| [Description]<br>[Notes] | This command prints the corresponding programmable character. |
| [Default]                | BITMAP contained in flash                                     |
| [Reference]<br>[Example] | \$17, \$18, \$19, \$1A, \$1C, \$1D, \$1E, \$1F                |

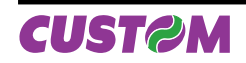

| \$1B \$40                                                                    |                                                                                                    |                                           |                                         |                                            |                               |               |                           |                                    |                        |
|------------------------------------------------------------------------------|----------------------------------------------------------------------------------------------------|-------------------------------------------|-----------------------------------------|--------------------------------------------|-------------------------------|---------------|---------------------------|------------------------------------|------------------------|
| [Name]<br>[Format]                                                           | Resets the prin<br>ASCII<br>Hex<br>Decimal                                                                                                    | <b>ter</b><br>ESC<br>1B<br>27             | @<br>40<br>64                           |                                            |                               |               |                           |                                    |                        |
| [Notes]                                                                      | Cancels all the data in the print buffer and resets the printer mode, restoring the mode which was enabled at the moment of switching on.<br>• Same as hardware reset.<br>• After the command has been transmitted, 1.5 seconds elapse before the printer is enabled |                                           |                                         |                                            |                               |               |                           |                                    |                        |
| [Default]<br>[Reference]<br>[Example]                                        | This can be use<br>during initializati                                                                                                    | ful duriı<br>on by tl                     | ng swito<br>he mast                     | ching on<br>er devic                       | in order<br>e                 | to avoid t    | he sendin                 | g of false ch                      | aracters               |
| <u>\$1B \$41</u>                                                             |                                                                                                    |                                           |                                         |                                            |                               |               |                           |                                    |                        |
| [Name]<br>[Format]                                                           | Executes [n] do<br>ASCII<br>Hex<br>Decimal                                                                                                    | ots line<br>ESC<br>1B<br>27               | f <b>eed</b><br>A<br>41<br>65           | nH<br>nH<br>nH                             | nL<br>nL<br>nL                |               |                           |                                    |                        |
| [Range]<br>[Description]<br>[Notes]<br>[Default]<br>[Reference]<br>[Example] | Executes [n] dot                                                                                                    | s line fe                                 | eed                                     |                                            |                               |               |                           |                                    |                        |
| \$1B \$44                                                                    |                                                                                                    |                                           |                                         |                                            |                               |               |                           |                                    |                        |
| [Name]<br>[Format]                                                           | Enters the date<br>ASCII<br>Hex<br>Decimal                                                                                                    | in the<br>ESC<br>1B<br>27                 | print b<br>D<br>44<br>68                | uffer                                      |                               |               |                           |                                    |                        |
| [Description]<br>[Notes]                                                     | Enters in the bur<br>lowing format: de<br>• The date is prin<br>be printed<br>• It does not zero                                                                                                    | ffer the<br>d - mm<br>nted in<br>p-set th | date of<br>-yy.<br>8 chara<br>e line bi | <sup>:</sup> the cal<br>cters: if<br>uffer | ender clo<br>there is r       | ock installe  | ed inside f<br>h space ir | the printer, ir<br>n the buffer, i | the fol-<br>t will not |
| [Default]<br>[Reference]<br>[Example]                                        | \$1B \$54, \$1B \$5<br>If you wish to wr<br>transmit<br>to print just the c                                                                                                    | 55<br>ite:<br>late                        | DATE:<br>DATE:                          | 11-09-9<br>\$1B \$4<br>\$1B \$4            | 93 TEST<br>4 TEST (<br>4 \$0D | OK<br>OK \$0D |                           |                                    |                        |
| \$1B \$4E                                                                    |                                                                                                    |                                           |                                         |                                            |                               |               |                           |                                    |                        |
| [Name]<br>[Format]                                                           | Set normal mod<br>ASCII<br>Hex<br>Decimal                                                                                                    | <b>de prin</b><br>ESC<br>1B<br>27         | <b>ting</b><br>N<br>4E<br>78            |                                            |                               |               |                           |                                    |                        |
| [Range]<br>[Description]                                                     | Select normal m<br>down running fro                                                                                                    | iode pri<br>om righ                       | inting:th<br>t to left.                 | e receip                                   | t feeds o                     | out of the    | orinter wit               | h the printing                     | g upside               |
| [Notes]<br>[Default]<br>[Reference]<br>[Example]                             | Setting in option<br>\$1B \$52                                                                                                    | registe                                   | er by me                                | eans of f                                  | ront keys                     | 3             |                           |                                    |                        |

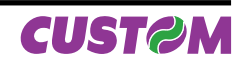

| \$1B \$52        |                                     |                     |                                                                                        |
|------------------|-------------------------------------|---------------------|----------------------------------------------------------------------------------------|
| [Name]           | Set reverse mo                      | de prir             | nting                                                                                  |
| [Format]         | ASCII                               | ESC                 | R                                                                                      |
|                  | Hex                                 | 1B                  | 52                                                                                     |
|                  | Decimal                             | 27                  | 82                                                                                     |
| [Range]          |                                     |                     |                                                                                        |
| [Description]    | Selects printing normal mode ru     | in reve<br>nning fr | rse mode: the receipt feeds out of the printer with the printing in rom left to right. |
| [Notes]          |                                     | Ũ                   | C C                                                                                    |
| [Default]        | Setting in option                   | n registe           | er by means of front keys                                                              |
| [Reference]      | \$1B \$4E                           | Ū                   |                                                                                        |
| [Example]        |                                     |                     |                                                                                        |
|                  |                                     |                     |                                                                                        |
|                  |                                     |                     |                                                                                        |
| <u>\$1B \$53</u> |                                     |                     |                                                                                        |
| [Name]           | Enables printin                     | ng of se            | econds                                                                                 |
| [Format]         | ASCII                               | ESC                 | S                                                                                      |
|                  | Hex                                 | 1B                  | 53                                                                                     |
|                  | Decimal                             | 27                  | 83                                                                                     |
| [Range]          |                                     |                     |                                                                                        |
| [Description]    | Enables the prin                    | iting of t          | the seconds when the time of day is requested through command                          |
|                  | \$1B \$54.                          |                     |                                                                                        |
| [Notes]          |                                     |                     |                                                                                        |
| [Default]        | Setting in option                   | ı registe           | er by means of front keys                                                              |
| [Reference]      | \$1B \$54                           |                     |                                                                                        |
| [Example]        |                                     |                     |                                                                                        |
|                  |                                     |                     |                                                                                        |
|                  |                                     |                     |                                                                                        |
| <u>\$1B \$54</u> |                                     |                     |                                                                                        |
| [Name]           | Enters the time                     | e in the            |                                                                                        |
| [Format]         | ASCII                               | ESC                 |                                                                                        |
|                  | Hex                                 | 1B                  | 54                                                                                     |
|                  | Decimai                             | 27                  | 84                                                                                     |
| [Range]          | Enternal in the bar                 | <b>66</b> - 11 - 1  | Construction and an electric test and the state of the second state of the state       |
| [Description]    | Enters in the bu                    | mer the             | time on the calendar clock installed inside the printer, in the fol-                   |
| Th Lada a T      | lowing format: n                    | n:mm                | is the second of the second section is such that is 0 shows shows                      |
| [Notes]          | • The time is prin                  | ited in 5           | characters and, if the seconds option is enabled, in 8 characters:                     |
|                  | If there is not en                  | lough s             | pace in the buffer, it will not be printed                                             |
|                  | <ul> <li>It does not zer</li> </ul> | o-set th            | e line buffer                                                                          |
|                  |                                     |                     |                                                                                        |
| [Default]        |                                     |                     |                                                                                        |
| [Reference]      | \$1B \$44, \$1B \$                  | 53, \$1B            | \$55                                                                                   |
| [Example]        | If you wish to wi                   | rite:               | HOUR: 16:45 IESI OK                                                                    |
|                  | transmit                            |                     | HOUR: \$1B \$54 TEST OK \$0D                                                           |
|                  | to print just the o                 | date                | \$1B \$54 \$0D                                                                         |
|                  |                                     |                     |                                                                                        |
| ¢4D ¢55          |                                     |                     |                                                                                        |
| [Nomo]           | Entor the date                      | (mm _ (             | d - yy) in the print huffer                                                            |
| [Name]           |                                     |                     |                                                                                        |
| [FUIIIal]        |                                     |                     | 6                                                                                      |
|                  |                                     | 10                  | 55<br>95                                                                               |
| [Danga]          | Decimal                             | 21                  | 60                                                                                     |
| [rtange]         | Enter in the b                      | for the -           | date on the coloredon place installed inside the unit ten. As a f                      |
| Lescription      |                                     | ier the             | uate on the calendar clock installed inside the printer, American                      |
|                  | style: mm-dd-yy                     |                     | O observations if there is not ensuch an any in the buffer it. (0)                     |
| linotes]         | • The date is pri                   | ntea in             | o characters: if there is not enough space in the buffer, it will not                  |
|                  | be printed                          |                     |                                                                                        |
|                  |                                     |                     |                                                                                        |

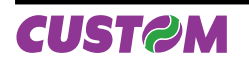

| • | lt | does | not | zero-set | the | line | buffer |
|---|----|------|-----|----------|-----|------|--------|
|---|----|------|-----|----------|-----|------|--------|

| [Default]   |                        |                              |
|-------------|------------------------|------------------------------|
| [Reference] | \$1B \$44, \$1B \$54   |                              |
| [Example]   | If you wish to write:  | DATE: 09-11-93 TEST OK       |
|             | transmit               | DATE: \$1B \$55 TEST OK \$0D |
|             | to print just the date | \$1B \$55 \$0D               |

| \$1B \$58                                                                    |                                                                                                    |                             |                                                   |  |  |  |  |
|------------------------------------------------------------------------------|----------------------------------------------------------------------------------------------------|-----------------------------|---------------------------------------------------|--|--|--|--|
| [Name]<br>[Format]                                                           | Prints in red<br>ASCII<br>Hex<br>Decimal                                                                                                    | ESC<br>1B<br>27             | X<br>58<br>88                                     |  |  |  |  |
| [Range]<br>[Description]<br>[Notes]<br>[Default]<br>[Reference]<br>[Example] | After receiving t                                                                                                    | his com                     | mand the printer prepares itself to print in red. |  |  |  |  |
| <u>\$1B \$78</u>                                                             |                                                                                                    |                             |                                                   |  |  |  |  |
| [Name]<br>[Format]<br>[Range]<br>[Description]                               | Prints in black<br>ASCII<br>Hex<br>Decimal                                                                                                    | ESC<br>1B<br>27<br>his corr | x<br>78<br>120                                    |  |  |  |  |
| [Description]<br>[Notes]<br>[Default]<br>[Reference]<br>[Example]            | Alter receiving t                                                                                                    |                             |                                                   |  |  |  |  |
| \$1B \$42                                                                    |                                                                                                    |                             |                                                   |  |  |  |  |
| [Name]<br>[Format]                                                           | Sets font 1<br>ASCII<br>Hex<br>Decimal                                                                                                    | ESC<br>1B<br>27             | B<br>42<br>66                                     |  |  |  |  |
| [Range]<br>[Description]<br>[Notes]<br>[Default]<br>[Reference]<br>[Example] | Selects the first character font.<br>• The complete font is printed during the autotest. Some codes are not standard: \$60,<br>\$7B, \$7C, \$7D, \$7E, \$7F, \$8D, \$ED, \$FA, \$FF<br>Setting in the option register by means of the front keys<br>\$1B \$62 |                             |                                                   |  |  |  |  |
| [Example]                                                                    |                                                                                                    |                             |                                                   |  |  |  |  |
| <u>\$1B \$62</u>                                                             | Coto forst 2                                                                                                    |                             |                                                   |  |  |  |  |
| [Format]                                                                     | ASCII<br>Hex<br>Decimal                                                                                                    | ESC<br>1B<br>27             | b<br>62<br>98                                     |  |  |  |  |
| [Range]<br>[Description]<br>[Notes]<br>[Default]<br>[Reference]<br>[Example] | Selects the second character font.<br>• The complete font is printed during the autotest. The font contains cyrillic characters.<br>Setting in the option register by means of the front keys<br>\$1B \$42                                                    |                             |                                                   |  |  |  |  |

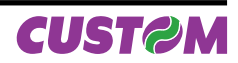

| \$1B \$49                             |              |           |                                                           |
|---------------------------------------|--------------|-----------|-----------------------------------------------------------|
| [Name]                                | Select 24 co | lumns     |                                                           |
| [Format]                              | ASCII        | ESC       |                                                           |
|                                       | Hex          | 1B        | 49                                                        |
|                                       | Decimal      | 27        | 73                                                        |
| [Range]                               |              |           |                                                           |
| [Description]<br>[Notes]<br>[Default] | On receiving | this comr | mand, the printer enters 24-column per line printing mode |
| [Reference]<br>[Example]              | \$1B \$69    |           |                                                           |

| \$1B \$69     |                   |           |                                                           |  |  |  |  |  |  |
|---------------|-------------------|-----------|-----------------------------------------------------------|--|--|--|--|--|--|
| [Name]        | Select 40 columns |           |                                                           |  |  |  |  |  |  |
| [Format]      | ASCII             | ESC       | i                                                         |  |  |  |  |  |  |
|               | Hex               | 1B        | 69                                                        |  |  |  |  |  |  |
|               | Decimal           | 27        | 105                                                       |  |  |  |  |  |  |
| [Range]       |                   |           |                                                           |  |  |  |  |  |  |
| [Description] | On receiving      | this comr | nand, the printer enters 40-column per line printing mode |  |  |  |  |  |  |
| [Notes]       |                   |           |                                                           |  |  |  |  |  |  |
| [Default]     |                   |           |                                                           |  |  |  |  |  |  |
| [Reference]   | \$1B \$49         |           |                                                           |  |  |  |  |  |  |
| [Example]     |                   |           |                                                           |  |  |  |  |  |  |

| (aa) \$1B \$72 |                                                                                                    |                                    |                                   |                               |                                                     |  |  |
|----------------|----------------------------------------------------------------------------------------------------|------------------------------------|-----------------------------------|-------------------------------|-----------------------------------------------------|--|--|
| [Name]         | Read data at an address (aa)                                                                                              |                                    |                                   |                               |                                                     |  |  |
| [Format]       | ASCII                                                                                                    | aH                                 | aL                                | ESC                           | r                                                   |  |  |
|                | Hex                                                                                                    | aH                                 | aL                                | 1B                            | 72                                                  |  |  |
|                | Decimal                                                                                                    | aH                                 | aL                                | 27                            | 114                                                 |  |  |
| [Range]        |                                                                                                    |                                    |                                   |                               |                                                     |  |  |
| [Description]  | Read a memory<br>aH is the most s<br>aL is the least s                                                                    | locatio<br>lignifica<br>lignificar | n (EEPF<br>nt nibble<br>nt nibble | ROM) at<br>of a ex<br>of a ex | address a :<br>pressed in ASCII<br>pressed in ASCII |  |  |
| [Notes]        | There are 256                                                                                                    | legible                            | location                          | s (from                       | \$00 to \$FF)                                       |  |  |
| [Default]      | The whole mem                                                                                                    | lory ban                           | ik contai                         | ns the v                      | value \$20 by default                               |  |  |
| [Reference]    | \$1B \$77                                                                                                    |                                    |                                   |                               |                                                     |  |  |
| [Example]      | To read address \$01, transmit in ASCII: \$30 \$31 \$1B \$72<br>If address \$01 contains \$A5, we will receive: \$41 \$35 |                                    |                                   |                               |                                                     |  |  |

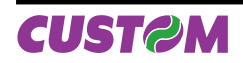

| (aadd) \$1B \$77                       |                                                      |                                                                         |           |           |           |             |                    |                |  |  |  |  |
|----------------------------------------|------------------------------------------------------|-------------------------------------------------------------------------|-----------|-----------|-----------|-------------|--------------------|----------------|--|--|--|--|
| [Name] Write data (dd) in address (aa) |                                                      |                                                                         |           |           |           |             |                    |                |  |  |  |  |
| [Format]                               | ASCII                                                | aH                                                                      | aL        | dH        | dL        | ESC         | W                  |                |  |  |  |  |
|                                        | Hex                                                  | aH                                                                      | aL        | dH        | dL        | 1B          | 77                 |                |  |  |  |  |
|                                        | Decimal                                              | aH                                                                      | aL        | dH        | dL        | 27          | 119                |                |  |  |  |  |
| [Range]                                |                                                      |                                                                         |           |           |           |             |                    |                |  |  |  |  |
| [Description]                          | Save datad                                           | in addres                                                               | sa in the | e memo    | ry (EEP   | ROM):       |                    |                |  |  |  |  |
|                                        | aH is the mo                                         | ost signific                                                            | ant nibl  | ole of a  | express   | ed in AS    | CII                |                |  |  |  |  |
|                                        | aL is the lea                                        | aL is the least significant nibble of a expressed in ASCII              |           |           |           |             |                    |                |  |  |  |  |
|                                        | dH is the mo                                         | dH is the most significant nibble of d expressed in ASCII               |           |           |           |             |                    |                |  |  |  |  |
|                                        | dL is the lea                                        | st signific                                                             | ant nibb  | le ofd e  | xpresse   | d in ASC    |                    |                |  |  |  |  |
| [Notes]                                | There are 2                                          | 256 writab                                                              | le locati | ons (fro  | m \$00 to | o \$FF); tl | ne data maximum is | \$FF (255) and |  |  |  |  |
|                                        | both the add                                         | both the addresses and the data must be expressed in ASCII on two bytes |           |           |           |             |                    |                |  |  |  |  |
| [Default]                              | The whole n                                          | nemory ba                                                               | ank con   | tains the | value s   | \$20 by d   | efault             |                |  |  |  |  |
| [Reference]                            | \$1B \$72                                            | ,                                                                       |           |           |           |             |                    |                |  |  |  |  |
| [Example]                              | To save the data \$A5 in the address \$01. transmit: |                                                                         |           |           |           |             |                    |                |  |  |  |  |
|                                        | \$30 \$31 \$41 \$35 \$1B \$77                        |                                                                         |           |           |           |             |                    |                |  |  |  |  |
|                                        |                                                      |                                                                         |           |           |           |             |                    |                |  |  |  |  |
| (dd) \$1B \$47                         |                                                      |                                                                         |           |           |           |             |                    |                |  |  |  |  |
| [Name]                                 | Write the va                                         | luo (dd)                                                                | in the c  | ntion r   | ogistor   |             |                    |                |  |  |  |  |

| [Name]        | Write                         | the value                                                      | (dd) i                         | n the opt                               | option register                     |                                                                                             |                    |  |  |
|---------------|-------------------------------|----------------------------------------------------------------|--------------------------------|-----------------------------------------|-------------------------------------|---------------------------------------------------------------------------------------------|--------------------|--|--|
| [Format]      | ASCII                         |                                                                | dH                             | dL                                      | ESC                                 | G                                                                                           |                    |  |  |
|               | Hex                           |                                                                | dH                             | dL                                      | 1B                                  | 47                                                                                          |                    |  |  |
|               | Decim                         | al                                                             | dH                             | dL                                      | 27                                  | 71                                                                                          |                    |  |  |
| [Range]       |                               |                                                                |                                |                                         |                                     |                                                                                             |                    |  |  |
| [Description] | Modify<br>(dd) ard<br>the reg | <ul> <li>the confi<br/>e two asci<br/>gister; in tl</li> </ul> | guratic<br>i chara<br>he follc | on register<br>cters whic<br>owing tabl | r.<br>h repr<br>e is in             | esent the hexadecimal code for the program<br>dicated the value of dd send it in a byte for | nming of<br>ormat: |  |  |
|               | BIT                           | OFF/ON                                                         | HEX                            | Decimal                                 |                                     | FUNCTION                                                                                    |                    |  |  |
|               |                               | Off                                                            | 00                             | 0                                       | setting of real time clock disabled |                                                                                             |                    |  |  |
|               | 0                             | On                                                             | 01                             | 1                                       | setting                             | g of real time clock enabled                                                                |                    |  |  |
|               | 1                             | Off                                                            | 00                             | 0                                       | Print of                            | direction normal                                                                            |                    |  |  |
|               |                               | On                                                             | 02                             | 2                                       | Print                               | direction reverse                                                                           |                    |  |  |

| 2 | Off | 00 | 0   | number bits in parallel reception 8 |
|---|-----|----|-----|-------------------------------------|
| 2 | On  | 04 | 4   | number bits in parallel reception 7 |
| 2 | Off | 00 | 0   | Printing of seconds disabled        |
| 5 | On  | 08 | 8   | Printing of seconds enabled         |
| 4 | Off | 00 | 0   | CR (\$0D) enabled                   |
| 4 | On  | 10 | 16  | CR (\$0D) disabled                  |
| 5 | Off | 00 | 0   |                                     |
| 5 | On  | 20 | 32  |                                     |
| 6 | Off | 00 | 0   | Selection font 1                    |
| 0 | On  | 40 | 64  | Selection font 2                    |
| 7 | Off | 00 | 0   | Reception buffer = 1Kbyte           |
| ( | On  | 80 | 128 | Reception buffer = N° columns       |

[Notes]

[Default] [Reference] [Example] • The setting is memorized in the EEPROM and assumed as the default value the next time the printer is switched on

#### \$1B \$4B

To send setting byte 00001001 (\$09): \$30 \$39 \$1B \$47

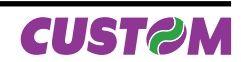

| (dd) \$1B \$4B |                                                                                     |                                    |            |            |                                                |  |  |  |  |  |  |
|----------------|-------------------------------------------------------------------------------------|------------------------------------|------------|------------|------------------------------------------------|--|--|--|--|--|--|
| [Name]         | Write the value                                                                     | (dd) ir                            | n the opt  | tion reg   | gister 1                                       |  |  |  |  |  |  |
| [Format]       | ASCII                                                                               | dH                                 | dL         | ESC        | К                                              |  |  |  |  |  |  |
|                | Hex                                                                                 | dH                                 | dL         | 1B         | 4B                                             |  |  |  |  |  |  |
|                | Decimal                                                                             | dH                                 | dL         | 27         | 75                                             |  |  |  |  |  |  |
| [Range]        |                                                                                     | _                                  |            |            |                                                |  |  |  |  |  |  |
| [Description]  | Modifies the cor                                                                    | nfigurat                           | ion regis  | ter.       |                                                |  |  |  |  |  |  |
|                | (dd) are two ASCII characters representing the hexadecimal code for the programming |                                    |            |            |                                                |  |  |  |  |  |  |
|                | of the register :                                                                   |                                    |            | · · · · ·  |                                                |  |  |  |  |  |  |
|                | BIT OFF/ON                                                                          | HEX                                | Decimal    |            | FUNCTION                                       |  |  |  |  |  |  |
|                | Off                                                                                 | 00                                 | 0          | Sets 24    | 4 columns                                      |  |  |  |  |  |  |
|                | On                                                                                  | 01                                 | 1          | Sets 40    | 0 columns                                      |  |  |  |  |  |  |
| [N] - 4 1      | The set the set is a                                                                |                                    |            |            |                                                |  |  |  |  |  |  |
| [Notes]        | I he setting is r                                                                   | nemori                             | zed in th  | e eepr     | ROM and assumed as default value the next time |  |  |  |  |  |  |
| [Default]      | the philiter is sw                                                                  | ilcheu (                           | JII        |            |                                                |  |  |  |  |  |  |
| [Reference]    | \$1B \$47                                                                           |                                    |            |            |                                                |  |  |  |  |  |  |
| [Example]      | To send setting                                                                     | bvte 00                            | 001001     | (\$09):    | \$30 \$39 \$1B \$47                            |  |  |  |  |  |  |
|                | 5                                                                                   | · <b>,</b> · · · ·                 |            | ( )        |                                                |  |  |  |  |  |  |
|                |                                                                                     |                                    |            |            |                                                |  |  |  |  |  |  |
| (dd) \$1B \$4D |                                                                                     |                                    |            |            |                                                |  |  |  |  |  |  |
| [Name]         | Writes the valu                                                                     | e (dd)                             | in the pr  | rint mo    | de                                             |  |  |  |  |  |  |
| [Format]       | ASCII                                                                               | dH                                 | dL         | ESC        | M                                              |  |  |  |  |  |  |
|                | Hex                                                                                 | 4D                                 | 0L<br>dl   | 1B<br>27   | 4D<br>77                                       |  |  |  |  |  |  |
| [Range]        | Decimal                                                                             | ип                                 | uL         | 21         | 11                                             |  |  |  |  |  |  |
| [Description]  | Sets the print m                                                                    | ode de                             | fault nara | ameters    | S.                                             |  |  |  |  |  |  |
| [Decemption]   | \$00 small chara                                                                    | cter pri                           | ntina      |            | 5.                                             |  |  |  |  |  |  |
|                | \$01 double widt                                                                    | h printi                           | ng         |            |                                                |  |  |  |  |  |  |
|                | \$02 double height printing                                                         |                                    |            |            |                                                |  |  |  |  |  |  |
|                | \$03 expanded p                                                                     | orinting                           | U          |            |                                                |  |  |  |  |  |  |
| [Notes]        | • The setting is s                                                                  | stored i                           | n the EE   | PROM       |                                                |  |  |  |  |  |  |
| [Default]      | Setting by mean                                                                     | Setting by means of the front keys |            |            |                                                |  |  |  |  |  |  |
| [Reference]    | \$1B \$6D                                                                           |                                    |            |            |                                                |  |  |  |  |  |  |
| [Example]      | For double heig                                                                     | ht print                           | ing, trans | smit: \$3  | 30 \$32 \$1B \$4D                              |  |  |  |  |  |  |
|                |                                                                                     |                                    |            |            |                                                |  |  |  |  |  |  |
| ¢1B ¢70        |                                                                                     |                                    |            |            |                                                |  |  |  |  |  |  |
| [Name]         | Transmit the co                                                                     | onfigur                            | ation re   | aister i   | in serial                                      |  |  |  |  |  |  |
| [Format]       | ASCII                                                                               | ESC                                | D          | giotori    |                                                |  |  |  |  |  |  |
| [              | Hex                                                                                 | 1B                                 | 70         |            |                                                |  |  |  |  |  |  |
|                | Decimal                                                                             | 27                                 | 112        |            |                                                |  |  |  |  |  |  |
| [Range]        |                                                                                     |                                    |            |            |                                                |  |  |  |  |  |  |
| [Description]  | Transmit the opt                                                                    | tion reg                           | ister byte | e on the   | e serial port.                                 |  |  |  |  |  |  |
| [Notes]        | <ul> <li>If the printer is</li> </ul>                                               | using t                            | he paral   | lel proto  | ocol, nothing with be transmitted              |  |  |  |  |  |  |
| [Default]      |                                                                                     | _                                  |            |            |                                                |  |  |  |  |  |  |
| [Reference]    | \$1B \$47, \$1B \$4                                                                 | 4B, \$1E                           | 3 \$6B     |            |                                                |  |  |  |  |  |  |
| [Example]      | The response is                                                                     | on two                             | bytes. E   | E.g., if y | /ou receive: \$30 \$39                         |  |  |  |  |  |  |
|                | it means that the                                                                   | e defau                            | It configu | iration i  | IS 00001001                                    |  |  |  |  |  |  |

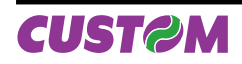

# 4. PRINTER FUNCTIONS

| <u>\$1B \$6B</u>                                                            |                                                                                                    |
|-----------------------------------------------------------------------------|----------------------------------------------------------------------------------------------------|
| [Name]<br>[Format]                                                          | Transmits the second configuration register in serialASCIIESCkHex1B6BDecimal27107                                                                                                    |
| [Range]<br>[Description]<br>[Notes]                                         | Transmits in serial the value of the second configuration register in ASCII format on two characters which represent the hexadecimal value.<br>• If the printer is using the parallel protocol, nothing with be transmitted                                                                                                    |
| [Default]<br>[Reference]<br>[Example]                                       | \$1B \$4B<br>The response is on two bytes. E.g. if you receive: \$30 \$39<br>it means that the default register is 00001001                                                                                                    |
| \$1B \$6D                                                                   |                                                                                                    |
| [Name]<br>[Format]                                                          | Transmits the print mode in serialASCIIESCmHex1B6DDecimal27109                                                                                                    |
| [Range]<br>[Description]<br>[Note]<br>[Default]<br>[Reference]<br>[Example] | Transmits the print mode configuration on the serial port.<br>• If the printer is using the parallel protocol, nothing with be transmitted<br>Setting in the option register by means of the front keys<br>\$1B \$42<br>The response is on two bytes. E.g. if you receive: \$30 \$32<br>it means that printing is in double height mode |
| <u>\$1B \$73</u>                                                            |                                                                                                    |
| [Name]<br>[Format]                                                          | Transmits the next character in serialASCIIESCsHex1B73Decimal27115                                                                                                    |
| [Range]<br>[Description]<br>[Notes]<br>[Default]                            | Transmits the next character it receives on the serial port.                                                                                                    |
| [Example]                                                                   | If you transmit: ESC s A the last character, A, will not be printed but immediately transmitted on the serial line                                                                                                    |
| (dd) \$1B \$61                                                              |                                                                                                    |
| [Name]<br>[Format]                                                          | Selects the number of dot spacesASCIIddESCaHexdd1B61Decimaledd2797                                                                                                    |
| [Range]<br>[Description]                                                    | (dd) are two ASCII characters which identify a hexadecimal byte and correspond to the number of dot lines between one print line and another                                                                                                    |
| [Default]<br>[Reference]<br>[Example]                                       | = 0                                                                                                    |

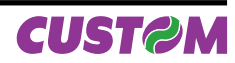

| <u>\$1B \$4A</u> |                                                                                      |                                                                                         |          |           |           |           |        |         |            |              |
|------------------|--------------------------------------------------------------------------------------|-----------------------------------------------------------------------------------------|----------|-----------|-----------|-----------|--------|---------|------------|--------------|
| [Name]           | Load the pr                                                                          | Load the programmable character                                                         |          |           |           |           |        |         |            |              |
| [Format]         | ASCII                                                                                | ESC                                                                                     | J        | (n)       |           |           |        |         |            |              |
|                  | Hex                                                                                  | 1B                                                                                      | 4A       | (n)       |           |           |        |         |            |              |
|                  | Decimal                                                                              | 27                                                                                      | 74       | (n)       |           |           |        |         |            |              |
| [Range]          |                                                                                      |                                                                                         |          |           |           |           |        |         |            |              |
| [Description]    | (n) correspo                                                                         | nds to the                                                                              | charac   | ter num   | nber, i.e | . betwee  | en 1 a | nd 8.   |            |              |
|                  | The bitmap t                                                                         | The bitmap that represents the character is contained in the next 10 bytes expressed in |          |           |           |           |        |         |            |              |
|                  | binary code.                                                                         | binary code. The formatting of these bytes is as follows:                               |          |           |           |           |        |         |            |              |
|                  | bit                                                                                  | 7                                                                                       | 6        | 5         | 4         | 3         | 2      | 1       | 0          |              |
|                  |                                                                                      | 0                                                                                       | 1        | d         | d         | d         | d      | d       | d          |              |
| [Notes]          | <ul> <li>To modify</li> </ul>                                                        | <ul> <li>To modify these bit maps, a firmware upgrade is required.</li> </ul>           |          |           |           |           |        |         |            |              |
| [Default]        | The 8 characters available on switching on are loaded with a bitmap contained in the |                                                                                         |          |           |           |           |        |         |            |              |
|                  | printer's flas                                                                       | h.                                                                                      |          |           | -         |           |        |         |            |              |
| [Reference]      |                                                                                      |                                                                                         |          |           |           |           |        |         |            |              |
| [Example]        | lf you wish th                                                                       | ne symbol                                                                               | of the c | code \$1  | F to be   | #, transı | mit ES | C J 2 f | ollowed by | the 10 bytes |
|                  | making up th                                                                         | making up the character:                                                                |          |           |           |           |        |         |            |              |
|                  | \$1B \$4A \$32                                                                       | 2 \$52 \$52                                                                             | \$52 \$7 | F \$52 \$ | 52 \$7F   | \$52 \$5  | 2 \$52 |         |            |              |
|                  |                                                                                      |                                                                                         |          |           |           |           |        |         |            |              |

| \$1B \$57     |                                 |                                 |                       |                                                                                                    |  |  |  |
|---------------|---------------------------------|---------------------------------|-----------------------|----------------------------------------------------------------------------------------------------|--|--|--|
| [Name]        | Print a grap                    | Print a graphic line at 200 dpi |                       |                                                                                                    |  |  |  |
| [Format]      | ASCII                           | ESC                             | W                     |                                                                                                    |  |  |  |
|               | Hex                             | 1B                              | 57                    |                                                                                                    |  |  |  |
|               | Decimal                         | 27                              | 87                    |                                                                                                    |  |  |  |
| [Range]       |                                 |                                 |                       |                                                                                                    |  |  |  |
| [Description] | After receivir<br>graphic line. | ng this con<br>In fact, 48      | nmand, t<br>3 bytes c | he printer waits for 48 bytes which correspond to an entire<br>8 bits each correspond to 384 dots per line. |  |  |  |
| [Notes]       |                                 |                                 | -                     |                                                                                                    |  |  |  |
| [Default]     |                                 |                                 |                       |                                                                                                    |  |  |  |
| [Reference]   |                                 |                                 |                       |                                                                                                    |  |  |  |
| [Example]     |                                 |                                 |                       |                                                                                                    |  |  |  |
| _             |                                 |                                 |                       |                                                                                                    |  |  |  |

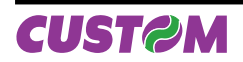

| \$1B \$63                                        | [code] [heid                                                                 | iht]                                                                                                    | [position]                                                                                                    | [options]                                                                     | [length]                                                         | [data]                       |
|--------------------------------------------------|------------------------------------------------------------------------------|----------------------------------------------------------------------------------------------------|----------------------------------------------------------------------------------------------------|-------------------------------------------------------------------------------|------------------------------------------------------------------|------------------------------|
| [Name]<br>[Format]                               | Management o<br>ASCII<br>Hex<br>Decimal                                      | f bar co<br>ESC<br>1B<br>27                                                                                         | ode printing<br>c<br>63<br>99                                                                                                    |                                                                               |                                                                  |                              |
| [Range]<br>[Description]                         | [ASCII code]<br>I<br>C<br>B<br>e<br>E<br>[height]<br>[position]<br>[options] | Type o<br>Interlev<br>Code 3<br>CodaB<br>EAN8<br>EAN13<br>Numbe<br>Left ha<br>bit<br>bit0: ch<br>bit3,2:<br>bit5,4: | f bar code<br>ved 2/5<br>39<br>aar<br>8<br>er of dot lines in<br>and margin, exp<br>bit 0<br>heck digit<br>HRI 0=no<br>size 0=norr                       | 1/8 mm. units.<br>ressed in 1/8 mr<br>is not printed<br>1=above<br>nal 1=doub | n. units.<br>bit 1<br>is printed<br>2=below 3:<br>le 2=triple 3: | =above & below<br>=quadruple |
|                                                  | Interleaved 2/5<br>Code 39<br>CodaBar<br>EAN8<br>EAN13<br>[data]             | Expres                                                                                                    | <ul> <li>= 12 character</li> <li>= 10 character</li> <li>= 10 character</li> <li>= 8 characters</li> <li>= 13 character</li> <li>sed in ASCII</li> </ul> | s<br>s<br>s                                                                   |                                                                  |                              |
| [Notes]<br>[Default]<br>[Reference]<br>[Example] | []                                                                           |                                                                                                    |                                                                                                    |                                                                               |                                                                  |                              |
| \$1B \$51                                        |                                                                              |                                                                                                    |                                                                                                    |                                                                               |                                                                  |                              |
| [Name]<br>[Format]                               | <b>Enable underli</b><br>ASCII<br>Hex<br>Decimal                             | ned prin<br>ESC<br>1B<br>27                                                                                         | <b>nting</b><br>Q<br>51<br>81                                                                                                    |                                                                               |                                                                  |                              |
| [Range]<br>[Description]<br>[Notes]<br>[Default] | After this comm                                                              | and has                                                                                                    | been received                                                                                                    | , the characters                                                              | are printed und                                                  | derlined.                    |
| [Reference]<br>[Example]                         | \$1B \$71                                                                    |                                                                                                    |                                                                                                    |                                                                               |                                                                  |                              |
| <u>\$1B \$71</u>                                 |                                                                              |                                                                                                    |                                                                                                    |                                                                               |                                                                  |                              |
| [Name]<br>[Format]                               | ASCII<br>Hex<br>Decimal                                                      | ESC<br>1B<br>27                                                                                                    | q<br>71<br>113                                                                                                    |                                                                               |                                                                  |                              |
| [Range]<br>[Description]<br>[Notes]<br>[Default] | Annuls underlin                                                              | ed printi                                                                                                    | ing                                                                                                    |                                                                               |                                                                  |                              |
| [Reference]<br>[Example]                         | \$1B \$51                                                                    |                                                                                                    |                                                                                                    |                                                                               |                                                                  |                              |

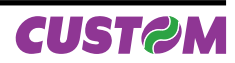

Blank page

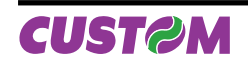

# 5.1 TECHNICAL SPECIFICATIONS

The main technical features of the printer are listed in Table 5.1.

(Tab.5.1)

| Columns                               | 24 40                                                    |                |  |  |  |  |  |
|---------------------------------------|----------------------------------------------------------|----------------|--|--|--|--|--|
| Character (L x H mm)                  |                                                          |                |  |  |  |  |  |
| Normal                                | 2x3 1x3                                                  |                |  |  |  |  |  |
| Double height                         | 2x6                                                      | 1x6            |  |  |  |  |  |
| Double width                          | 4x3 2x3                                                  |                |  |  |  |  |  |
| Expanded                              | 4x6                                                      | 2x6            |  |  |  |  |  |
| Graphic dot                           | 0,125 x 0,125                                            | 0,125 x 0,125  |  |  |  |  |  |
| Custom emulation dots per line        | 144                                                      | 240            |  |  |  |  |  |
| Print speed (speed/current = nor      | mal)                                                     |                |  |  |  |  |  |
| Lines / sec                           | 30                                                       | 30             |  |  |  |  |  |
| Characters / sec                      | 220                                                      | 320            |  |  |  |  |  |
| Feed (lines / sec)                    | 53                                                       | 53             |  |  |  |  |  |
| Line buffer                           | 24                                                       | 40             |  |  |  |  |  |
| Print buffer                          | 1 K                                                      | 1 Kbyte        |  |  |  |  |  |
| Print method                          | Thermal dot matrix                                       |                |  |  |  |  |  |
| Character matrix                      | 16x24 8x24                                               |                |  |  |  |  |  |
| Print direction                       | Normal or reverse                                        |                |  |  |  |  |  |
| Character set                         | Normal and extended                                      |                |  |  |  |  |  |
| Paper roll dimension                  | 58 ± 1mm x Ø 50 mm max                                   |                |  |  |  |  |  |
| Standard interfaces                   | RS232 or Centronics                                      |                |  |  |  |  |  |
| Power supply                          | Double or single 5 Vdc ± 10%<br>Single 9-40 Vcc optional |                |  |  |  |  |  |
| Absorption (with 5 Volt power supply) |                                                          |                |  |  |  |  |  |
| Selection "Speed/current = NORMA      | AL"                                                      |                |  |  |  |  |  |
| Average <sup>(1)</sup>                | 1,2 A                                                    |                |  |  |  |  |  |
| Stand by                              | 60 mA                                                    |                |  |  |  |  |  |
| Environmentals conditions             |                                                          |                |  |  |  |  |  |
| Operating temperature                 | 0°C ÷ +50°C                                              |                |  |  |  |  |  |
| Operating humidity                    | 20-85% (nc                                               | condensing)    |  |  |  |  |  |
| Storage temperature / Humidity        | -25 °C – +70 °                                           | °C / 10% - 90% |  |  |  |  |  |
| Options                               | Real time clock<br>9 - 40 Vcc Power supply               |                |  |  |  |  |  |

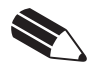

**NOTE**: <sup>(1)</sup> Referred to a standard CUSTOM receipt (L=10cm, Density = 12,5% dots on).

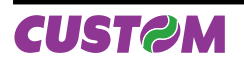

# **5.2 DIMENSIONS**

The dimensions of the panel printer are shown in the figure below. With the screws fitted in the printer, the maximum thickness of the panel is 5 mm; using the two additional screws provided, the printer can be mounted on panels with a maximum thickness of 15 mm. For even thicker panels, use longer M3 screws.

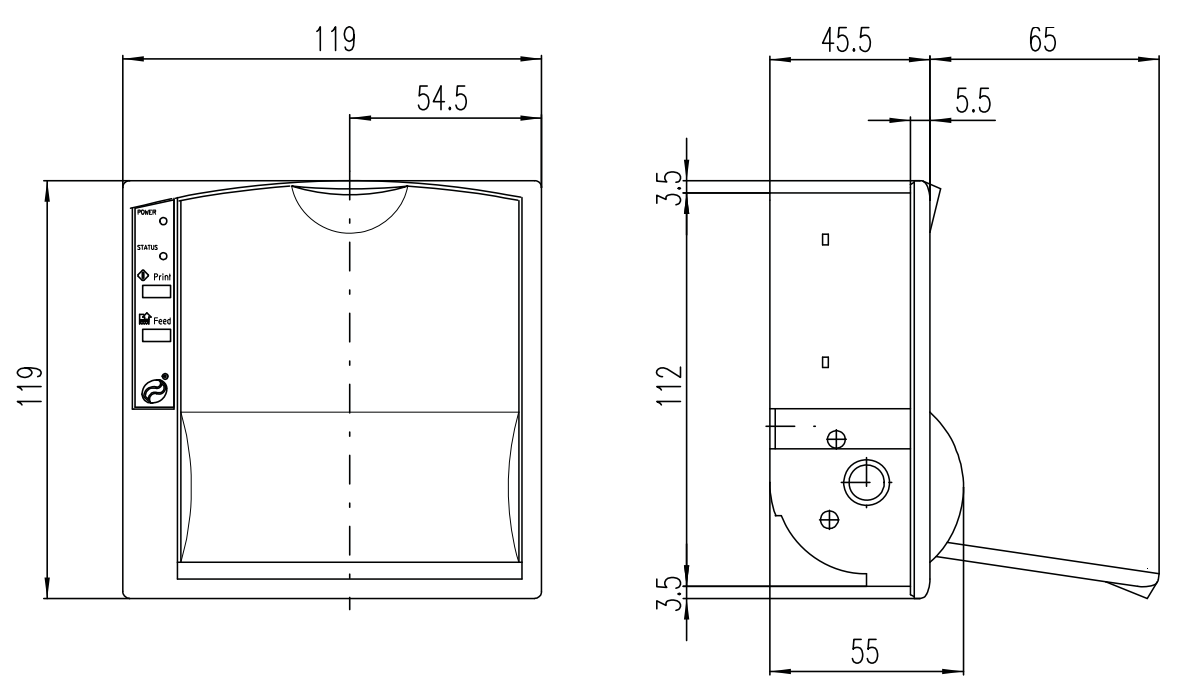

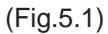

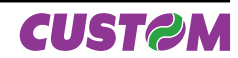

#### 6.1 CHARACTER SETS

The printer has two characters sets, each containing 224 characters (font 1 and font 2), which can be called up through the programming (paragraph 2.2) or through the control characters (paragraph 4.2).

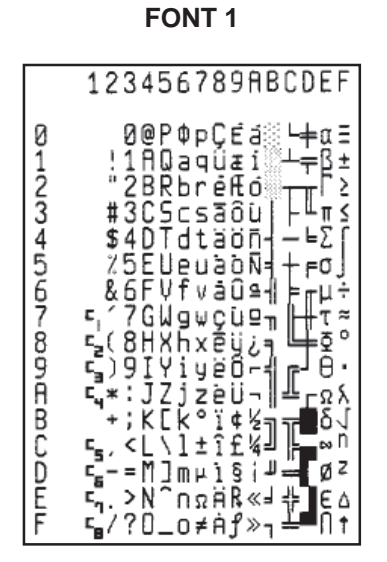

(Fig.6.1)

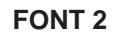

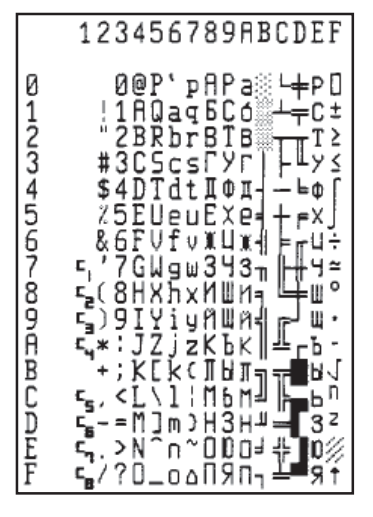

(Fig.6.2)

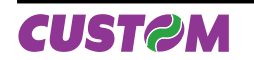

Blank page

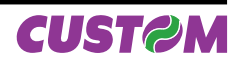

# A.1 ACCESSORIES

# A.1.1 Power Supply

The following figure illustrates the power supply provided by Custom to be used for printer operation. The power supply is available in 3 models:

- PPSPS-025-05 for the 5V version
- PPSPS-025-12 and PPSPS-025-24 for the 9-40V version.

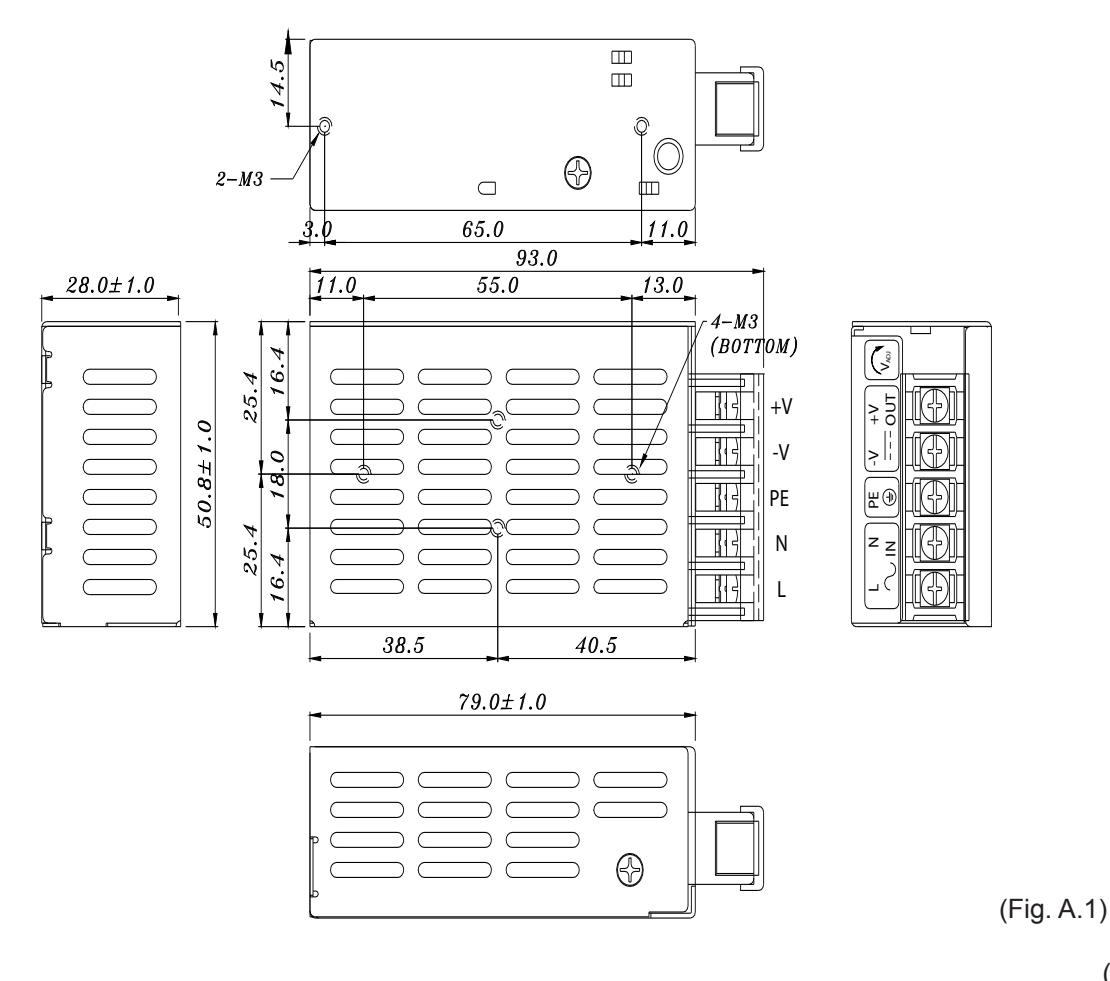

| Input specifications                                      |                  |       |  |  |  |  |
|-----------------------------------------------------------|------------------|-------|--|--|--|--|
| Input voltage                                             | 85Vac to 264 Vac |       |  |  |  |  |
| Input frequency 47 Hz to 63 Hz                            |                  |       |  |  |  |  |
| PPSPS-025-05 Output specifications                        |                  |       |  |  |  |  |
| Output voltage                                            |                  | 5 V   |  |  |  |  |
| Output current                                            | Maximum          | 5.0 A |  |  |  |  |
| PPSPS-025-12 Output specifications (for 9-40 VDC version) |                  |       |  |  |  |  |
| Output voltage                                            |                  | 12 V  |  |  |  |  |
| Output current                                            | Maximum          | 2.1 A |  |  |  |  |
| PPSPS-025-24 Output specifications (for 9-40 VDC version) |                  |       |  |  |  |  |
| Output voltage                                            |                  | 24 V  |  |  |  |  |
| Output current                                            | Maximum          | 1.1 A |  |  |  |  |

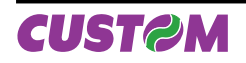

# A.1.2 Paper winder

The AV05 model paper winder can be connected to the printer at the J5 connector.

(Fig. A.2)

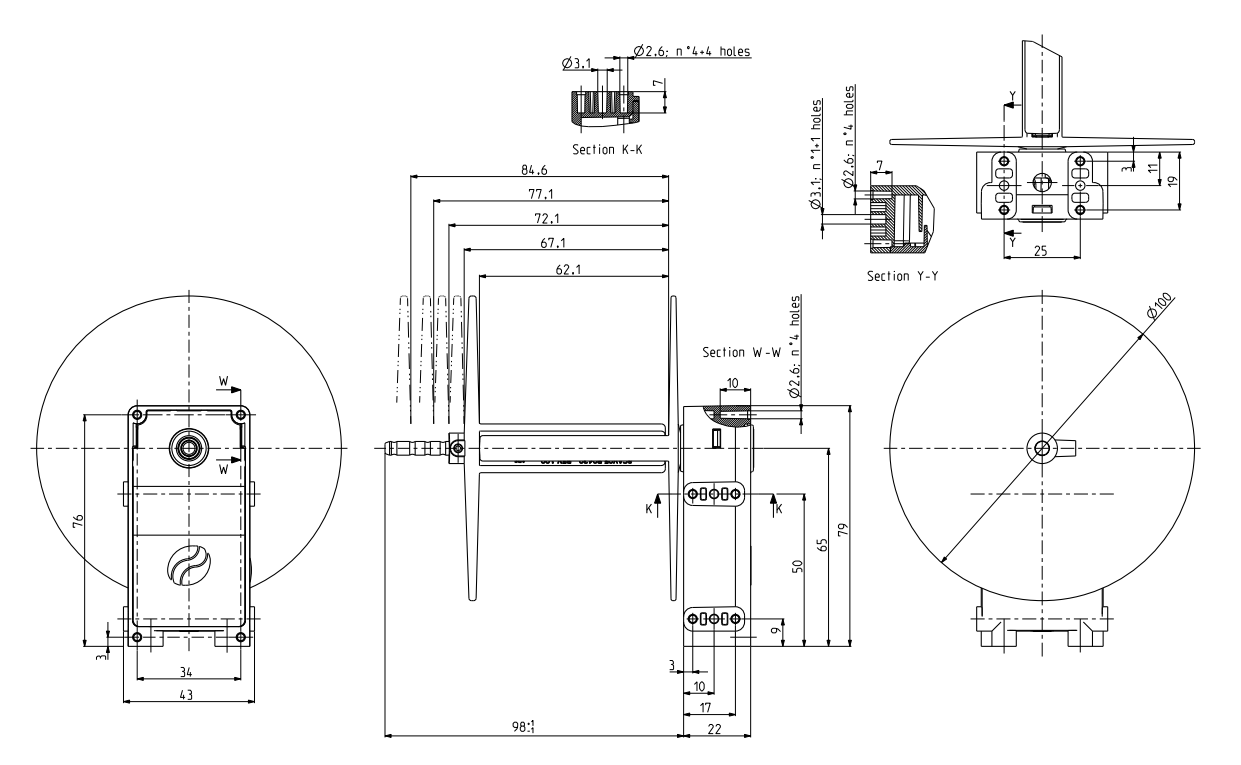

# A.2 SPARE PARTS

# A.2.1 Supplies

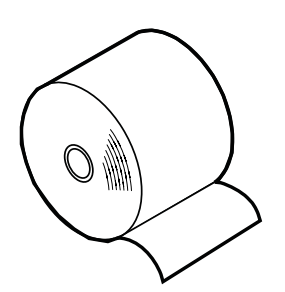

| RCT57X50              |             |        |  |
|-----------------------|-------------|--------|--|
| 57mm Thermal paper ro | II core 13m | m Ø 50 |  |
|                       |             |        |  |
|                       |             |        |  |
|                       |             |        |  |

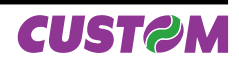

Blank page

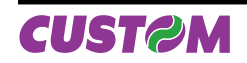

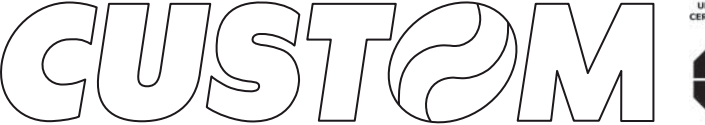

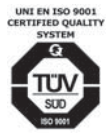

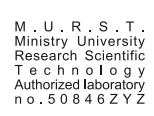

CUSTOM ENGINEERING SPA World Headquarters Via Berettine, 2 - 43100 Fontevivo Tel. +39 0521 680111 - Fax +39 0521 610701 info@custom.biz - www.custom.biz

All rigths reserved

Always On!

www.custom.biz